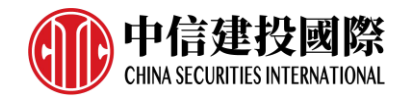

# 中信建投国际期货交易 电脑客户端

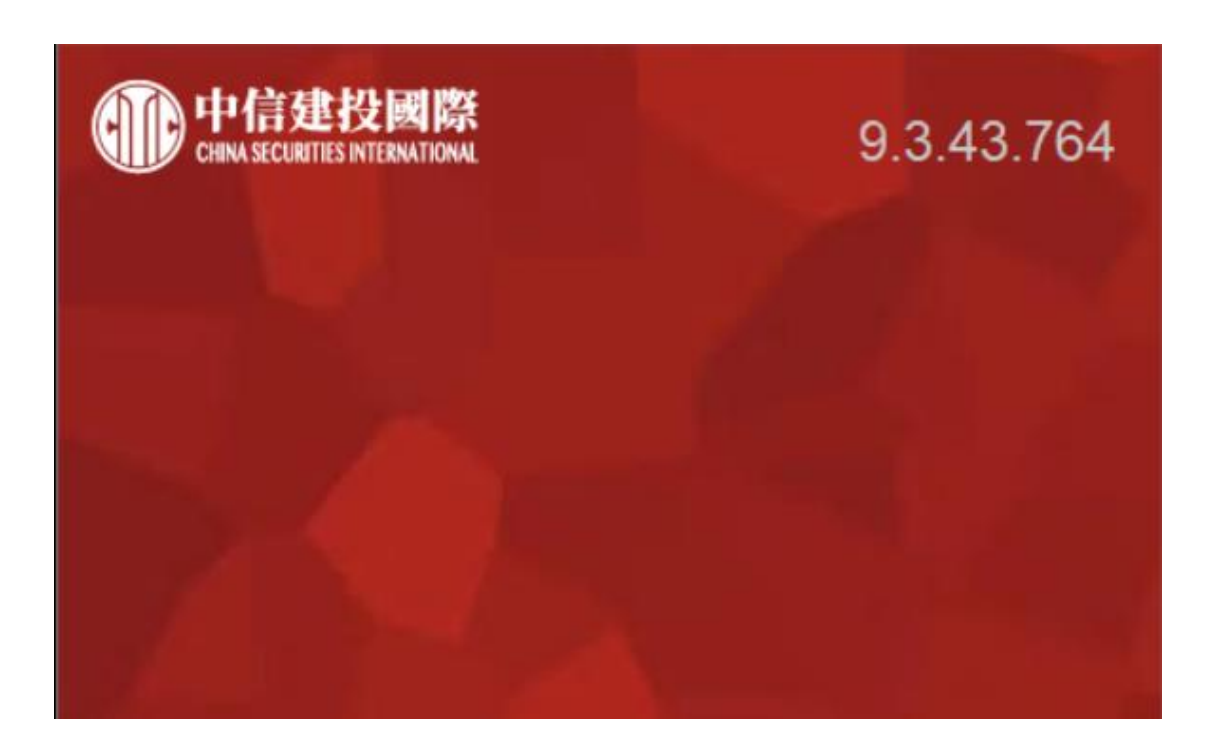

易盛极星

## 外盘基本操作指引

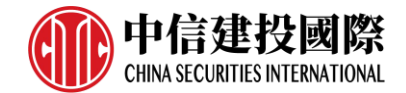

| 1 <u>概述</u>        |   |
|--------------------|---|
| 1.1 <u>风险提示</u>    | 4 |
| 1.2 软件的下载和安装       | 4 |
|                    |   |
| 2 界面介绍             | 5 |
| 2.1 登录界面           | 5 |
|                    | 5 |
|                    | 7 |
|                    |   |
|                    |   |
|                    |   |
|                    |   |
|                    |   |
| 3 <u>行情</u>        |   |
| 3.1 <u>行情报价</u>    |   |
| 3.1.1 <u>交易所菜单</u> |   |
| 3.1.2 报价区域         |   |
| 3.1.3 <u>自选品种</u>  |   |
| 3.2 盘口信息           |   |
| 3.3 <u>分时图</u>     |   |
| 3.4 <u>K 线图</u>    |   |
| 3.5 <u>指标</u>      |   |
| 3.6 图表联动           |   |
| 3.7 <u>套利</u>      |   |
|                    |   |
| 4 <u>豎向下單</u>      |   |
| 4.1 <u>普通下單</u>    |   |
| 4.1.1 <u>填單</u>    |   |
| 4.1.2 <u>定單類型</u>  |   |
|                    |   |
| 5 <u>交易数据</u>      |   |
|                    |   |

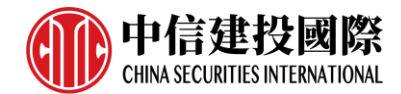

| 5.1 界面设         | 2置          | . 35 |
|-----------------|-------------|------|
| 5.2 <u>操作</u> . |             | . 37 |
| 5.2.1           | <u>撤单</u>   | . 37 |
| 5.2.2           | 改单          | . 37 |
| 5.2.3           | 数据导出        | . 38 |
|                 |             |      |
| 6 <u>系統</u>     | <u> 選項</u>  | . 39 |
| 6.1 <u>常規</u> . |             | . 39 |
| 6.2 <u>行情</u> . |             | 39   |
| 6.3 <u>交易</u> . |             | . 41 |
| 6.3.1           | <u>辅助填单</u> | . 41 |
| 6.3.2           | 下单处理        | . 42 |
| 6.3.3           | 扩展操作        | . 42 |
| 6.3.4           | 消息设置        | . 43 |

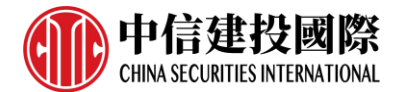

## 1. 概述

## 1.1 风险提示

用户自愿使用易盛开发版系统进行期货交易,已知晓期货交易具有政策风险、 技术风险、市场风险、不可抗力等风险,并承担由此导致的一切风险和损失。

利用互联网进行期货交易时将存在(但不限于)以下风险,用户将承担由此导致的损失:

- 由于无法控制和不可预测的系统故障、设备故障、通讯故障、电力故障、 网络故障及其它因素,可能导致交易系统非正常运行甚至瘫痪,使您的交 易指令出现延迟、中断、数据错误等情况;
- 由于网上交易系统存在被网络黑客和计算机病毒攻击的可能性,由此可能 导致交易系统故障,使交易无法进行及行情信息出现错误或延迟;
- 3) 互联网上的数据传输可能因通信繁忙等原因出现延迟、中断、数据错误或 不完全,从而使网上交易出现延迟、中断;
- 4) 如果您缺乏网上交易经验,可能因操作不当造成交易失败或交易失误;
- 5) 如果您的计算机和手机终端感染计算机木马或病毒,可能导致您的密码失 密或者被他人盗用。

## 1.2 软件的下载和安装

中信建投国际期货交易极星客户端可以在中信建投国际的网站 (https://www.csci.hk/zh/future-pc-download/) 下载安装包。

下载后,双击软件安装包后,点击【安装】后开始安装中信建投国际期货交易 极星客户端软件;安装完成后,点击【打开】可立即运行中信建投国际期货交 易极星客户端。

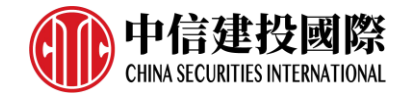

## 2. 界面介绍

## 2.1 登录界面

## 2.1.1 行情登录

安装后启动软件,进入登录界面,客户端自动登录易盛云行情,如图 2.1.1.1 所示。

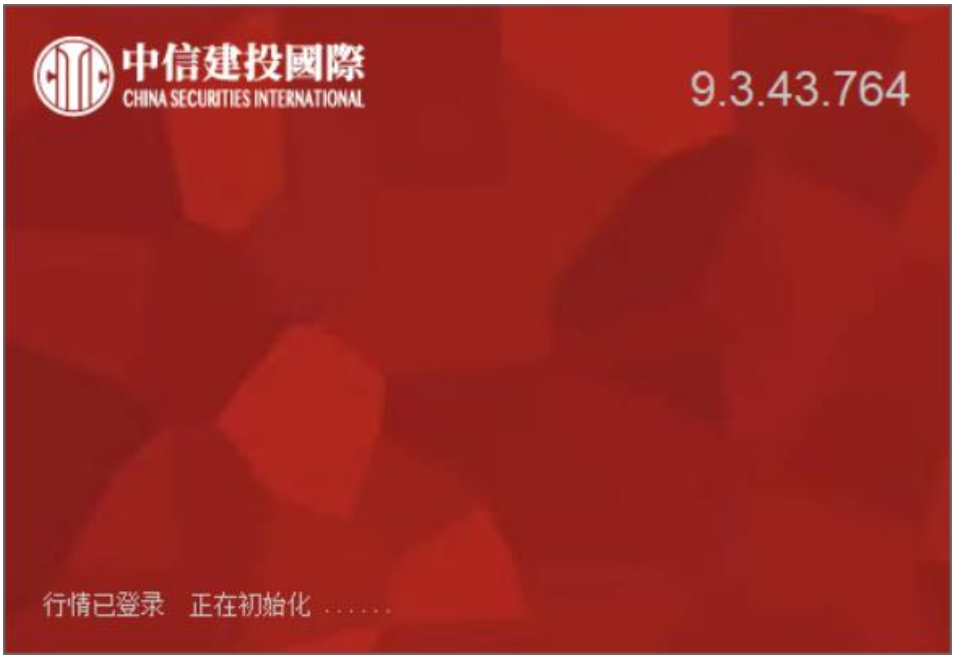

图 2.1.1.1

行情登录成功后打开客户端界面,左下角【行情】状态显示为绿色,即已经 登录成功,如图 2.1.1.2 所示。

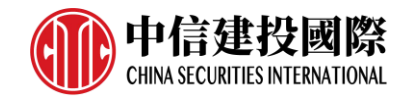

| 竖向 点价 🕈       |                                |
|---------------|--------------------------------|
| 合约▼CME ES 220 | <b>6</b> Ъ                     |
| 数 里 1         | 当日有效~                          |
| 限 价 ▼ 0.00    | 、卖:4422.25 25<br>□买:4422.00 31 |
| □快速 □交易所跨期台   | 约                              |
| 0.00          | 0.00                           |
| 买 入           | 卖 出                            |
|               |                                |
|               |                                |
|               |                                |
|               |                                |
| 行情・交易         | · · ·                          |

图 2.1.1.2

不同交易所的行情授权方式不同,大部分外盘交易所(包括芝商所集团 CME GROUP,洲际交易所集团 ICE GROUP,香港交易所 HKEX,新加坡交易所 SGX,伦 敦金属交易所 LME,欧洲期货交易所 EUREX)规定,查看行情需要收取相应的授权费用,支付费用后,可以通过行情授权认证查看相应的行情。

点击【行情】按钮,弹出行情授权登录对话框,如图 2.1.1.3 所示,输入账 号密码登录后,即可查看已付费购买的交易所的行情。

| 中信建投國際<br>CHINA SECURITIES INTERNATIONAL |    |      |
|------------------------------------------|----|------|
|                                          | J. |      |
| CSCI2021                                 |    | 行情付费 |
|                                          |    |      |
| ✔ 保存密码                                   |    | _    |
| 登出                                       |    |      |

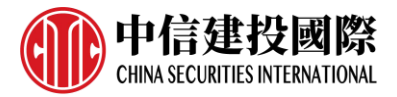

图 2.1.1.3

## 2.1.2 交易账号登录

点击客户端左下角的【交易】按钮,如图 2.1.2.1 所示,会弹出交易账号的 登录界面,如图 2.1.2.2。

| 竖向 点价 🕈       |                            |
|---------------|----------------------------|
| 合约▼CME ES 220 | <b>6</b>                   |
| 数             | 当日有效~                      |
| 限 价 ▼ 0.00    | ★:4420.50 36 ✓ 菜:4420.25 8 |
| □快速□交易所跨期台    | 入. <b></b>                 |
| 0.00          | 0.00                       |
| 买 入           | 卖 出                        |
|               |                            |
|               |                            |
|               |                            |
|               |                            |
| 行情 交易         |                            |

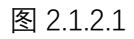

| <b>中信建投國際</b><br>CHINA SECURITIES INTERNATIONAL | ×<br>交易登录 |
|-------------------------------------------------|-----------|
| 中信建投国际 香港HKT前置<br>11757008                      |           |
| <u>ب</u> ************************************   | 記密码       |
| 登录                                              | 50 A.     |

图 2.1.2.2

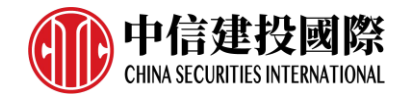

在登录界面上,选择要登录的交易服务器地址,输入正确的交易账号和密码, 即可登录。

交易账号登陆成功后,客户端左下角【交易】按钮显示绿色,如图 2.1.2.3 所示。

| 竖向      | 点 价     | ۰.     |                              |   |
|---------|---------|--------|------------------------------|---|
| 合约▼C    | ME ES 2 | 206    |                              | 6 |
| 数       |         | ^<br>~ | 当日有效~                        |   |
| 限 价 ▼ 0 | .00     | ^<br>~ | 卖:4415.25 23<br>买:4415.00 35 |   |
| □强平     | 交易所跨期   | 期合约    | ×.44 10.00 00                |   |
| 0       | .00     |        | 0.00                         |   |
| 买       | 入       |        | 卖 出                          |   |
|         |         |        |                              |   |
|         |         |        |                              |   |
|         |         |        |                              |   |
|         | -       |        |                              |   |
| 行情 爻    |         |        |                              |   |
|         | 冬       | 2.1.2  | 2.3                          |   |

## 2.2 工作页面布局

首次打开中信建投国际期货交易极星客户端,显示的是已配置的页面,如图 2.2.1,包括资金栏、极星行情、竖向下单和交易数据列表等4个功能模块。用 户可根据自己的操作习惯修改或关闭不需要的功能模块。

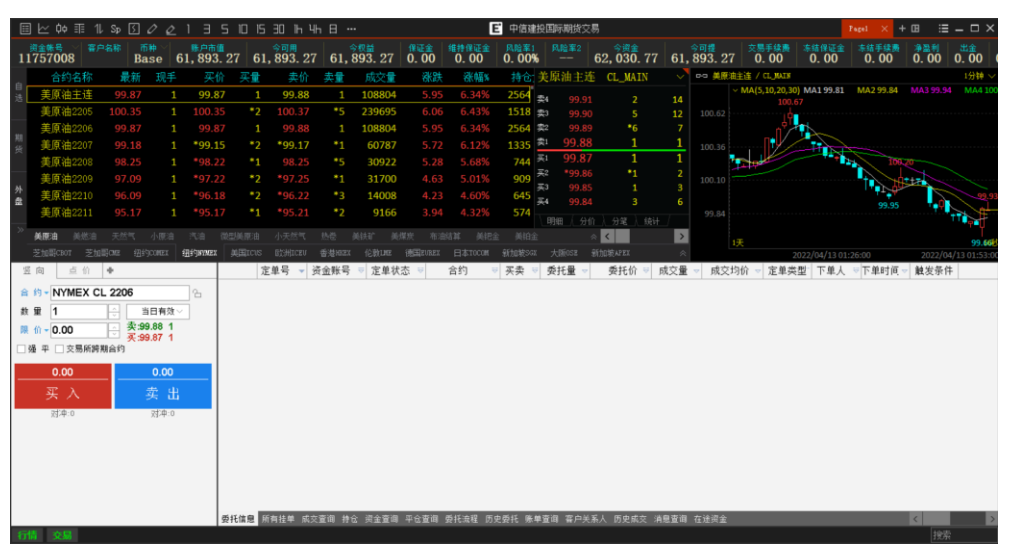

图 2.2.1

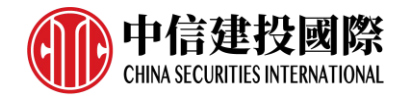

如对当前布局不满意,可选中想要修改的区域,该区域的右上角会出现一个红色小三角,如图 2.2.2 所示。

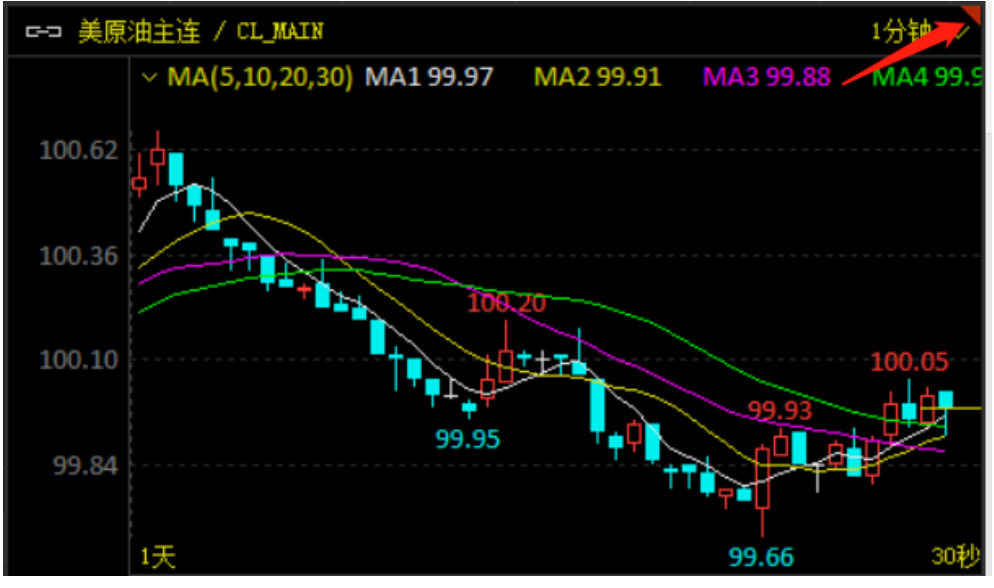

图 2.2.2

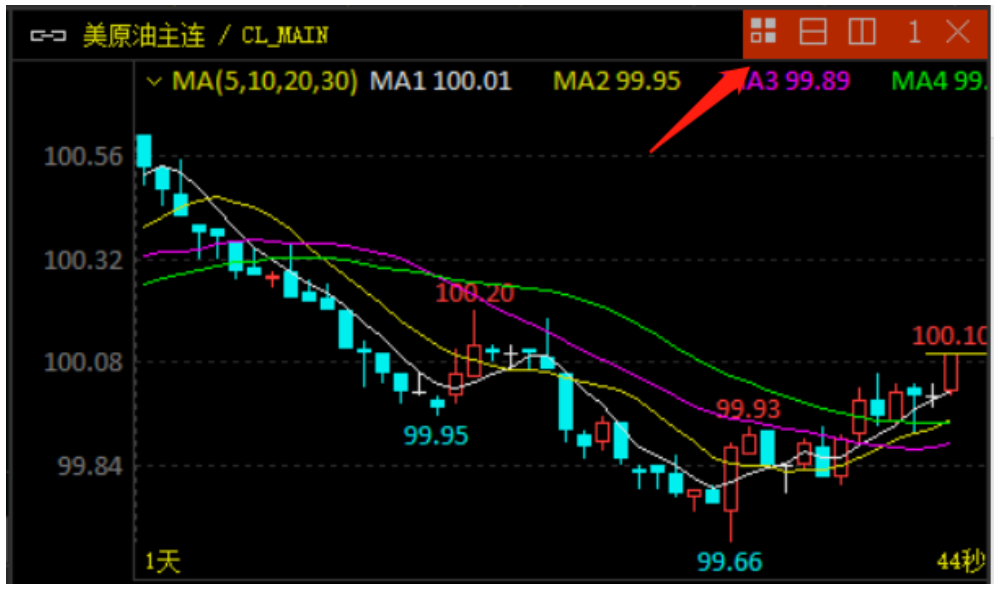

将鼠标移到红色小三角上, 会弹出区域布局选项条, 如图 2.2.3 所示。

图 2.2.3

点击第一个按钮, 会显示如图 2.2.4 所示的界面。第一个按钮为当前使用功能 的缩略图, 点击可还原到之前使用的功能界面。使用切分按钮可以将页面切割 成多个区域, 每一个区域可以加载不同的功能, 如极星行情、竖向下单、交易 数据等。误点了切割按钮, 也可以通过关闭区域按钮关闭该区域。

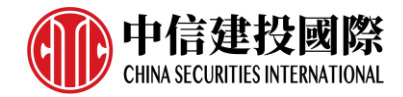

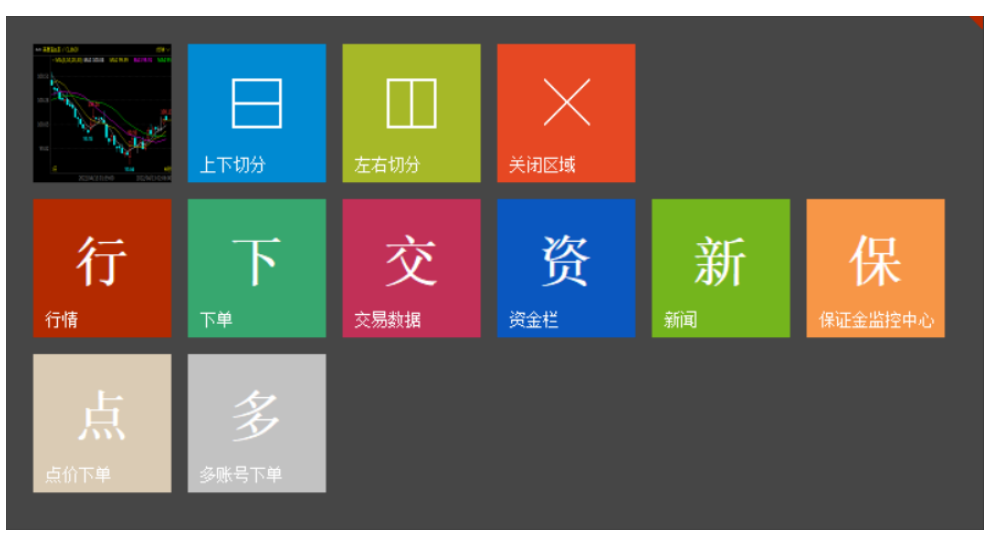

图 2.2.4

如只是想切分区域而非修改当前区域的功能,可在区域布局选项条中点击第 二、三个按钮进行横向、竖向切分。如想关闭当前区域,单击区域布局选项条 中的最后一个按钮,即可关闭该区域。

不仅可以在区域布局选项条中选择想要的模块,还可以在功能选项中进行选择。首先,鼠标选中想修改的区域,再点击功能菜单按钮,可以看到【行情】、【下单】、【数据】、【其他】四大板块,如图 2.2.5 所示,任意点击 其中的功能,都可以实现跳转显示。

| 行情 | 行情报价<br>期权 | 分时图<br>画线 | K线图<br>价格预警 | 闪电图  |
|----|------------|-----------|-------------|------|
| 下单 | 竖向         | 点价        | 期权          |      |
|    | 冰山<br>询价   | 影子        | 限价止损        | 止损   |
| 数据 | 委托<br>平仓   | 挂单        | 成交          | 持仓   |
|    | 资金         | 账单        | 消息          |      |
| 其他 | 资金栏        | 新闻        | 保证金监控中      | Ρψ   |
| 定制 | 点价下单       | 多账号下单     |             |      |
| 布局 | 置顶<br>打开   | 新建<br>另存为 | 重置          | 锁定   |
| 设置 | 系统选项       | 修改密码      | 系统锁定        |      |
| 帮助 | 使用手册       | 问题反馈      | 关于          | 升级说明 |

图 2.2.5

除了上述两种方法,还可以使用软件标题栏中的工具栏,如图 2.2.6 所示,快 速切换区域功能。

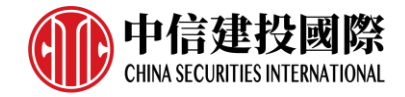

| $\equiv$ | $\succeq$ | фф | ≣≣ | 11 | Sp | 5 | $\Diamond$ | $\bigtriangleup$ | 1  | Ξ | 5 | 10 | 15 | ЭD | Ιh | Чh | 日 |  |
|----------|-----------|----|----|----|----|---|------------|------------------|----|---|---|----|----|----|----|----|---|--|
|          |           |    |    |    |    |   | *          | 图 2.2            | .6 |   |   |    |    |    |    |    |   |  |

如您需要增加自定义的页面,或采取多屏操作,可以点击如图 2.2.7 所示的功能菜单按钮,选择【新建】,弹出空白页面,如图 2.2.8 所示。

| 行情 | 行情报价     | 分时图   | K线图    | 闪电图  |
|----|----------|-------|--------|------|
| ļ  | 期权       | 画线    | 价格预警   |      |
| 下单 | 竖向       | 点价    | 期权     |      |
|    | 冰山<br>询价 | 影子    | 限价止损   | 止损   |
| 数据 | 委托<br>平仓 | 挂单    | 成交     | 持仓   |
|    | 资金       | 账单    | 消息     |      |
| 其他 | 资金栏      | 新闻    | 保证金监控。 | 中心   |
| 定制 | 点价下单     | 多账号下单 |        |      |
| 布局 | 置顶       | 新建    | 重置     | 锁定   |
|    | 打开       | 另存为   |        |      |
| 设置 | 系统选项     | 修改密码  | 系统锁定   |      |
| 帮助 | 使用手册     | 问题反馈  | 关于     | 升级说明 |

图 2.2.7

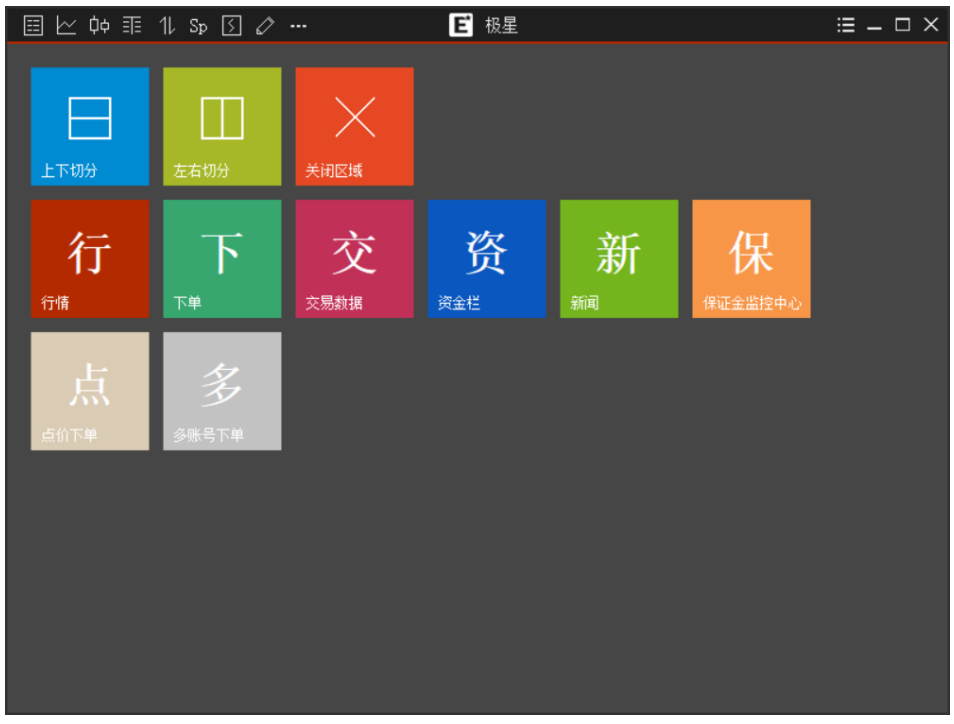

图 2.2.8

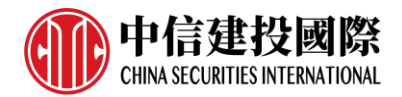

如对软件提供的默认界面不满意,可以点击图 2.2.7 中的【重置】,清除当前 的功能布局,自由进行界面规划。

极星还提供保存页面布局功能,点击图 2.2.7 中的【另存为】,可以将当前 自定义的布局保存,如图 2.2.9 所示。

| 布局名称 |    |
|------|----|
| 1    | 保存 |
| 已有布局 |    |
| 1    | 删除 |
| 2    |    |
|      |    |
|      |    |
|      |    |
|      |    |
|      |    |
|      |    |

图 2.2.9

若保存了多个布局,可以点击图 2.2.7 中的【打开】,来打开新建的页面布局,如图 2.2.10 所示。

| 1月24秒 |    |
|-------|----|
| 1     | 打开 |
| 2有布局  |    |
| 1     | 刪除 |
| 2     |    |
|       |    |
|       |    |
|       |    |
|       |    |
|       |    |
|       |    |

图 2.2.10

## 2.3 状态栏

#### 行情状态

显示当前行情服务器的连接状态,绿色为连接正常,红色为断开;行情设置为 默认登录,如需修改行情服务器请联系期货公司或易盛工作人员。

#### 交易状态

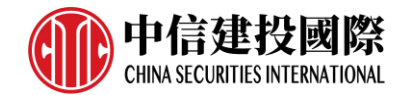

显示当前交易服务器的连接状态,绿色为连接正常,红色为断开;点击【交易】,可打开交易登录界面,修改交易账号登录状态。

## 按键精灵

提供全软件的快速搜索功能,如图 2.3.1 所示。

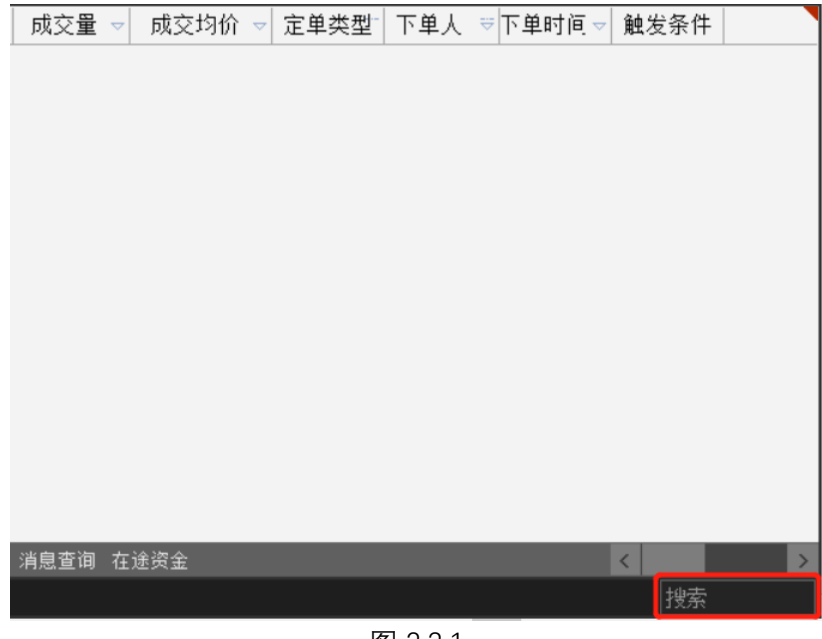

图 2.3.1

在搜索框中输入要搜索的字符串,在显示框中显示符合搜索条件的合约,如图 2.3.2 所示,双击即可快速定位到该合约。

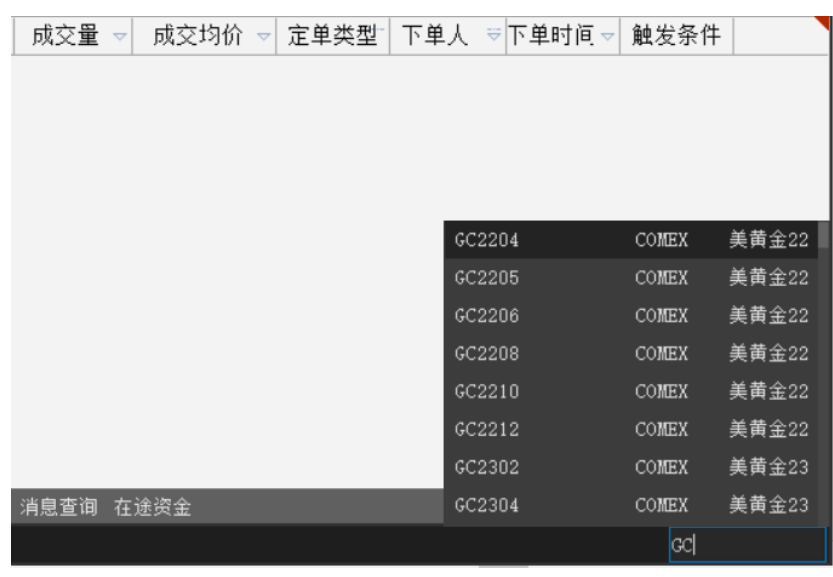

图 2.3.2

## 2.4 功能菜单

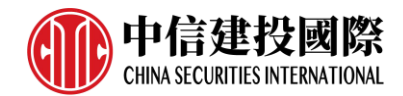

中信建投国际期货交易极星客户端提供简便的功能菜单,如图 2.4.1 所示。点 击功能菜单按钮即可看到下拉选项。

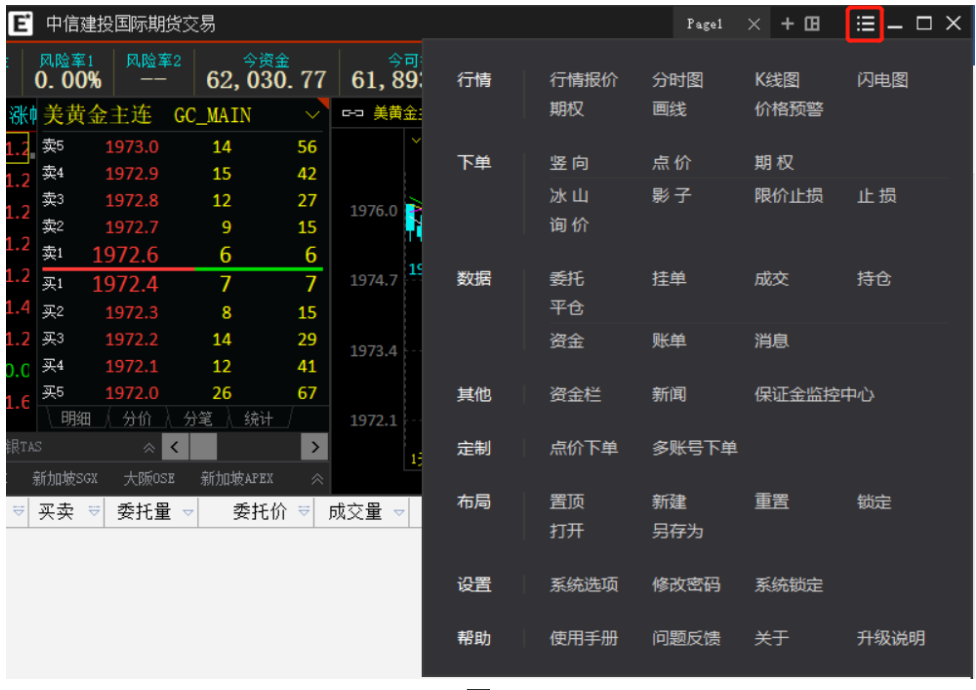

图 2.4.1

### 行情

包含行情报价、分时图、K 线图、闪电图、期权、画线和价格预警。选中区域,点击行情报价、分时图、K 线图、闪电图、期权,可以进行页面的跳转。

#### 下单

下单分为两部分 - 普通: 竖向、点价、期权; 高级: 冰山、影子、限价止损、 止损、询价。点击这些功能都可以跳转到相应的接口。

#### 数据

数据包含委托、挂单、成交、持仓、平仓、资金、账单和消息。这些都是交易 数据的组成部分,点击这些可以在交易数据中跳转到相应的界面。

#### 其他

其他包含资金栏和新闻,选中区域或新建窗口后点击都可以跳转到相应的界面。

#### 布局

布局中的置顶是将该窗口一直保持在最前,界面不会被其他软件窗口覆盖。

#### 设置

设置中的【修改密码】是修改交易登录密码,如图 2.4.2 所示。

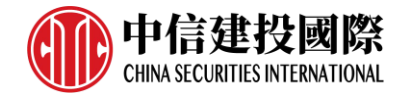

| 交易密码 🔍 | 130785 | - |
|--------|--------|---|
| 输入原密码  |        |   |
| 输入新密码  |        |   |
| 确认新密码  |        |   |
| 确定     | 取消     |   |

图 2.4.2

设置中的【系统锁定】,是当用户在离开电脑时,为了避免他人操作交易账 号,保护账号的安全,将操作界面关闭,输入交易密码后可重新打开操作界 面,如图 2.4.3 所示。系统锁定仅关闭操作界面,交易账号仍处于登录状态。

|        | 解 锁             | × |
|--------|-----------------|---|
| 系统处于锁  | 定状态,请输入密码!      |   |
| 服务器: □ | 中信建投国际 香港HKT前置1 |   |
| 用户名:   | 130785 👻        |   |
| 密码:    |                 |   |
|        | 确定              |   |
|        | 图 2.4.3         |   |

## 2.5 价格预警

极星提供价格预警功能,在行情报价界面或者图表界面选中合约鼠标右击, 如图 2.5.1 所示,选择【价格预警】,就会弹出相应的设置界面,如图 2.5.2 所 示。

| 6   | 合约名称       | 最新       | 现手    | 买份                 | ~ 买量             | 卖你        | 量卖     | 成交量    | 涨跌      | 涨幅%     |
|-----|------------|----------|-------|--------------------|------------------|-----------|--------|--------|---------|---------|
| 日选  | 小纳指主连      | 13958.00 | 1     | 13958.0            | 0 1              | 13958.50  | ) 2    | 612149 | -42.00  | -0.30%  |
|     | 小纳指2206    | 13958.00 | 1     | 139                | 1入白诜             | 10050 5   | 2      | 612149 | -42.00  | -0.30%  |
| tte | 小纳指2209    | 14009.25 | 1     | 139                | 格预数              |           | 2      | 1062   | -27.00  | -0.19%  |
| 期货  | 小纳指2212    | 14150.25 | 1     | 139 <mark>"</mark> | 1)分析图表           |           | 25     | 10     | 70.00   | 0.50%   |
|     | 小纳指2303    |          | 0     | 兵                  |                  |           | 0      |        |         |         |
|     | 小纳指2306    |          | 0     |                    | 10               | ¥10       | 0      |        |         |         |
| 外盘  | 中标普2206    | 2600.4   | 1     | 2                  | 医利生              |           | 2      | 9482   | 0.4     | 0.02%   |
|     | 中标普2209    |          | 0     | 2 🛓                | 运动方              |           | 10     |        |         |         |
| >>  | 中标普2212    |          | 0     | 4                  | →国史テ/版1          | 3         | 0      |        |         |         |
|     |            |          |       | 4                  | ETHATE JULY INC. | R.        |        |        |         |         |
|     | 小标普 小纳指    |          |       |                    |                  |           | 罗素指 育4 |        |         |         |
|     | 芝加哥CBOT 芝力 | Q哥CME 纽约 | COMEX | 纽约NYMEX            | 美国ICUS           | : EX洲ICEV | 香港HKEX | 伦敦LME  | 德国EUREX | 日本тосом |

图 2.5.1

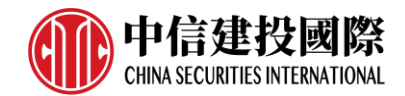

| 价格预警  |             |          |            |             |      |       | ×               |
|-------|-------------|----------|------------|-------------|------|-------|-----------------|
| 合约    | CME NQ 2206 |          |            | 合约          |      | 报警时间  | 报警原因            |
| 价格上涨到 | 0.00%       | 价格下跌到    | 0.00%      |             |      |       |                 |
| 价格上涨到 | 0.00%       | 价格下跌到    | 0.00%      |             |      |       |                 |
| 涨幅上限  | %           | 涨幅下限     | %          |             |      |       |                 |
| 现手    |             | 成交量      |            |             |      |       |                 |
| 持仓重上限 |             | 持仓留下限    |            |             |      |       |                 |
| 涨停价   |             | 跌停价      |            |             |      |       |                 |
| 预警音效  |             | 预警次数     | 预警一次 >     |             |      |       |                 |
| 増加    | 刪除          |          |            | 刪除记录    清   | 空记录  |       |                 |
| 合約    | ) 价格」       | 上涨到 价格下跌 | 封 价格上涨到 价格 | 8下跌到   涨幅上限 | 涨幅下限 | 现手 成交 | 世 持仓重上限 持仓重下限 ※ |
|       |             |          |            |             |      |       |                 |
|       |             |          |            |             |      |       |                 |
|       |             |          |            |             |      |       |                 |
|       |             |          |            |             |      |       | >               |

图 2.5.2

从图 2.5.2 可以看到,价格预警可以设置价格上限,价格下限、涨幅上限、涨 幅下限、现手、成交量、持仓量上限、持仓量下限的值以及勾选涨停价、跌停 价、预警音效和预警次数。当对一个合约设置好,点击增加即可,在下方可以 查看该合约的设置内容。关闭价格预警设置界面,当达到设置的要求,会弹出 价格预警界面,如果勾选预警音效,会有声音提示,并在右侧显示报警时间和 报警原因,如图 2.5.3 所示。

| 价格预警   |              |         |              |                |      |              | ×                    |
|--------|--------------|---------|--------------|----------------|------|--------------|----------------------|
| 合约     | CME NQ 2206  |         |              | 合约             |      | 报警时间         | 报警原因                 |
| 价格上涨到  | 13970 -0.21% | 价格下跌到   | 13920 -0.57% | CME NQ 2206 价柱 | 各下跌到 | 03:03:37 092 | 最新价 13911.8 <= 13920 |
| 价格上涨到  | 0.00%        | 价格下跌到   | 0.00%        |                |      |              |                      |
| 涨幅上限   | %            | 涨幅下限    | %            |                |      |              |                      |
| 现手     |              | 成交量     |              |                |      |              |                      |
| 持仓量上限  |              | 持仓量下限   |              |                |      |              |                      |
| 涨停价    |              | 跌停价     |              |                |      |              |                      |
| 预警音效   | \$           | 预警次数    | 连续预警 ∨       |                |      |              |                      |
| 増加     | 刪除           |         |              | 删除记录           | 青空记录 |              |                      |
| 合约     | 1            | 涨到 价格下跌 | 到 价格上涨到 价相   | 各下跌到   涨幅上限    | 涨幅下限 | 现手   成交      | 望 特仓里上限 持仓里下限 🕺      |
| CME NQ | 2206 139     | 13920   | ) –          |                | -    |              |                      |
|        |              |         |              |                |      |              |                      |
|        |              |         |              |                |      |              |                      |
| <      |              |         |              |                |      |              | >                    |

图 2.5.3

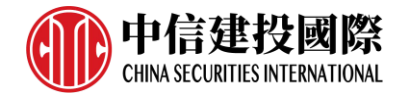

## 3. 行情

## 3.1 行情报价

登录中信建投国际期货交易极星客户端后,点击极星【行情】,屏幕上出现的 是如图 3.1.1 所示的行情列表界面。

易盛是获得国际交易所授权的国内行情代理商,极星行情提供国际主要期货交易所(BMD、CBOT、CME、COMEX、EUREX、HKEX、LME、NYMEX、SGX、TOCOM 等)的行情。

## 3.1.1 交易所菜单

极星行情分为四大类: 1、自选板块; 2、期货; 3、外盘; 4、期权。 除期权以外, 每个交易所或类别都显示相应的品种信息, 可以点击品种名称 在行情界面进行定位。

## 3.1.2 报价区域

报价区域是以每一个合约一行的形式显示报价。系统默认每个品种都提供合 约代码、合约名称、最新、现手、买价、买量、卖价、卖量、成交量、涨跌、 涨幅、持仓量、昨持仓量、日增仓、开盘、最高价、最低价、结算价、涨停 价、跌停价、收盘价、昨收盘、昨结算、均价、更新时间、历史最高、历史最 低、总成交额、合约状态、换手率等共计 40 个字段信息,通过右键菜单【配 置列头】选项,如图 3.1.2.1 所示,可配置相应数据的对齐方式和显示位置,标 注"\*"号的表示该系数处于显示状态,如图 3.1.2.2 所示。

| <u>ح</u>       | 合约名     | 称       | 最新      | 现手      | 买价                   | 买量         |       | 卖价                  | 卖量     | 成交量       |
|----------------|---------|---------|---------|---------|----------------------|------------|-------|---------------------|--------|-----------|
| 日选             | 小道指主    | 连       | 34340   | 1       | 34340                | 1          |       | 34341               | 2      | 129213    |
|                | 小道指22   | 06      | 34340   | 1       | 34 <mark>33</mark> 9 | 4          |       | 34 <mark>341</mark> | 3      | 129213    |
| #10            | 小道指22   | 09      | 34309   | 1       | 34                   | 加入自选       |       | > 333               | 2      | 159       |
| <u></u> 期<br>货 | 小道指22   | 12      |         | 0       | 34                   | 价格预警<br>   |       | 441                 | 25     |           |
|                | 小道指23   | 03      |         | 0       |                      | 进入分析图表<br> |       | >                   | 0      |           |
|                | 美黄豆主    | 连       | 1665.25 | 1       | 1665                 | 盘口         |       | > 5.50              | 6      | 68561     |
| 外盘             | 美黄豆22   | 05      | 1676.75 | 2       | 1676 _               | 品种信息       | F10   | 7.25                | *26    | 76903     |
|                | 美黄豆22   | 07      | 1665.25 | 1       | 1665 L               | 配置列头       |       | 5.50                | 6      | 68561     |
| >>             | 美黄豆22   | 08      | 1624.25 | 2       | *1623                | 自适应列宽      |       | I.25                | *7     | 2736      |
|                | 美黄豆22   | 09      | 1549.00 | 1       | 1548                 | 全屏显示/恢复    | 2     | 3 <b>.</b> 75       | *3     | 835       |
|                | 小道指 美   |         |         |         |                      |            |       |                     |        |           |
|                | 芝加哥CBOT | 芝加哥CMCE | 纽约COMEX | 纽约NYMEX | 美国ICUS 欧洲I           | CEV 香港H    | KEX 伦 | 孰 <b>une</b> 德      | HEUREX | 日本TOCOM 新 |

图 3.1.2.1

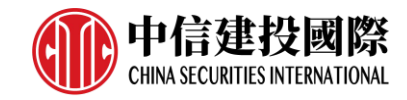

| 配置列约 | ŕ                   |    | 关闭 |
|------|---------------------|----|----|
| 显示   | 列名                  | 对齐 |    |
|      | 合约代码                | 右  |    |
|      | 原始合约代码              | 右  |    |
| *    | 合约名称                | 右  |    |
| *    | 最新                  | 右  |    |
| *    | 现手                  | 右  |    |
| *    | 买价                  | 右  | 置顶 |
| *    | 买里                  | 右  |    |
| *    | 卖价                  | 右  | 置底 |
| *    | 卖里                  | 右  |    |
| *    | 成交量                 | 右  | 上移 |
| *    | 张趺                  | 右  |    |
| *    | 涨幅%                 | 右  | 下移 |
| *    | 持仓里                 | 右  |    |
|      | 昨持仓里                | 右  |    |
| *    | 开盘                  | 右  |    |
| *    | 最高                  | 右  | 确定 |
| *    | 最低                  | 右  |    |
| *    | 结算价                 | 右  | 取消 |
| □应用  | <b> 1 到</b> 所 有 板 块 |    |    |

图 3.1.2.2

国际交易所在部分热门品种报价的第一行会显示该品种的主连合约,方便用户 了解市场情况。

行情报价界面可按照涨跌、涨幅排序,点击列表列头即可,如图 3.1.2.3 所示。

| <u>ح</u> | 合约名称      | ぶし 最新        | 现手      | 买价      | 买量     | 卖价      | 卖量     | 成交量   | 涨跌      | 涨幅‰     |
|----------|-----------|--------------|---------|---------|--------|---------|--------|-------|---------|---------|
| 日选       | 美燃油220    | 3.6515       | 1       | 3.6502  | 1      | 3.6518  | 1      | 22405 | 0.1871  | 5.40%   |
|          | 小天然气220   | <b>7.165</b> | 1       | 7.120   | 4      | 7.135   | 4      | 62    | 0.330   | 4.83%   |
| 40       | 天然气230    | 7.284        | 1       | *7.278  | *4     | *7.282  | *1     | 4680  | 0.302   | 4.33%   |
| 期货       | 天然气221    | 2 7.376      | 1       | *7.378  | *6     | *7.381  | *5     | 6834  | 0.304   | 4.30%   |
|          | 美燃油220    | 3.4706       | 1       | 3.4693  | *2     | *3.4706 | *1     | 23004 | 0.1426  | 4.28%   |
|          | 美燃油主道     | 3.4706       | 1       | 3.4693  | *2     | *3.4706 | *1     | 23004 | 0.1426  | 4.28%   |
| 外母       | 小天然气220   | 7 7.125      | 1       | *7.120  | *15    | *7.130  | *4     | 150   | 0.295   | 4.32%   |
|          | 天然气220    | 7 7.123      | 1       | 7.125   | 5      | 7.126   | 2      | 25632 | 0.294   | 4.31%   |
| >>       | 天然气220    | 9 7.110      | 1       | *7.109  | *7     | *7.111  | *2     | 15018 | 0.294   | 4.31%   |
|          | 天然气221    | <b>7.117</b> | 2       | *7.124  | *5     | *7.126  | *2     | 28018 | 0.287   | 4.20%   |
|          | 美原油 美燃    |              | 小原油     |         |        |         |        |       |         | おぼう 美钯金 |
|          | 芝加哥CBOT 🗦 | 艺加哥CME 纽约    | śjcomex | 纽约лумех | 美国ICUS | E次洲ICEV | 香港HKEX | 伦敦LME | 德国EUREX | 日本тосом |

图 3.1.2.3

## 3.1.3 自选品种

在极星行情非自选行情界面,选中要添加自选的合约,单击鼠标右键,即可 弹出【加入自选】功能菜单,如图 3.1.3.1 所示。点击想要添加的自选列表,即

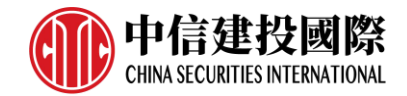

可将选中合约添加到相应的自选列表中,自选合约按添加顺序显示。

| é  | 合约名称       | 最新       | 现手       | 买价      | 买量     | 卖价      | 卖量  | 成交量        | 涨跌                | À | 张幅%      | ŧ  |
|----|------------|----------|----------|---------|--------|---------|-----|------------|-------------------|---|----------|----|
| 日选 | 美白银主连      | 26.005   | 8        | 26.000  | *17    | 26.005  | 16  | 53750      | 0.270             |   | .05%     |    |
|    | 美白银2204    | 26.015   | 1        | *25.975 | *16    | *26.000 | *3  | 120        | 0.290             | 1 | .13%     |    |
| #0 | 美白银2205    | 26.005   | 8        | 26.000  | *17    | 26.005  | 16  | 加入自选       |                   |   | 自选一      |    |
| 期货 | 美白银2206    | 26.060   | 1        | *26.025 | *2     | *26.035 | *4  | 价格预警       |                   |   | 自选二      |    |
|    | 美白银2207    | 26.080   | 2        | 26.085  | 1      | 26.090  | *19 | 进入分析图表     |                   |   | 自选三      |    |
|    | 美白银2209    | 26.215   | 1        | *26.165 | *1     | *26.170 | *2  | 盘口         |                   |   | 自选四      |    |
| 外盘 | 美白银2212    | 26.325   | 1        | *26.295 | *14    | *26.310 | *2  | 品种信息       | F10               |   | 自选五      |    |
|    | 美白银2301    |          | 0        | *26.340 | *2     | *26.405 | *3  | 配置列头       |                   |   |          |    |
| >> | 美白银2303    | 26.405   | 1        | *26.440 | *5     | *26.470 | *5  | 自适应列宽      |                   | ) | .88%     |    |
|    | 美白银2305    |          | 0        | *26.555 | *2     | *26.580 | *16 | 全屏显示/恢复    | Į                 |   |          |    |
|    | 美铜 美黄金     |          |          | 微黄金 🔋   | 美黄金Kg  | 美白银 小   |     | 美铝 沪铜升水    |                   |   |          |    |
|    | 芝加哥CBOT 芝加 | n哥CME 纽约 | \$jcomex | 纽约NYMEX | 美国ICUS | 区欧洲ICEV | 香港班 | ex 伦敦LME 行 | ē, <b>⊒</b> EUREX | 日 | 本тосом 🧃 | 新加 |

图 3.1.3.1

在自选行情界面,有多个自选行情列表,如图 3.1.3.2 所示,用户可使用 5 个自选列表。

| <u>5</u>    | 合约  | 名称   | 最新      | 现手  | 买价      | 买量 | 卖价      | 卖量 | 成交量   | 涨跌    | 涨幅%    |
|-------------|-----|------|---------|-----|---------|----|---------|----|-------|-------|--------|
| 日选          | 伦   | ;铝3M | 3254.0  | 7   | 3252.0  | 1  | 3255.5  | 1  | 11196 | -13.0 | -0.40% |
| ш           | 伦   | 铜3M  | 10300.0 | 6   | 10301.0 | 1  | 10306.0 | 1  | 10284 | -42.5 | -0.41% |
| <b>#</b> 10 | 伦   | ≿镍3∭ | 33045   | 1   | 32920   | 8  | 33055   | 1  | 1444  | 557   | 1.71%  |
| 期货          | 伦   | ¦铅3∭ | 2442.0  | 1   | 2441.5  | 3  | 2443.5  | 1  | 3173  | 47.5  | 1.98%  |
|             | 伦   | 3₩3₩ | 43150   | 1   | 43100   | 1  | 43300   | 2  | 138   | 357   | 0.83%  |
|             | 伦   | ;锌3M | 4456.0  | 1   | 4455.0  | 10 | 4457.0  | 1  | 6220  | 80.0  | 1.83%  |
| 外盘          |     |      |         |     |         |    |         |    |       |       |        |
| m           |     |      |         |     |         |    |         |    |       |       |        |
| >>          |     |      |         |     |         |    |         |    |       |       |        |
|             | 自选一 | 自选二  | 自选三     | 自选四 | 自选五     |    |         |    |       |       |        |

图 3.1.3.2

5个自选列表可以使用快捷键进行快速地跳转,在【系统选项】的【行情】 标签下的自选快捷键中设置,如图 3.1.3.3 所示,选中行情区域,键盘打出 061 就可以跳转到自选一,下图是默认的快捷键,可以自行修改。

|       |      |            | 系统 | 选项 |    | × |
|-------|------|------------|----|----|----|---|
| 常规    | 行情   |            | 交易 |    |    |   |
| 基本设置  | 板块名称 | 快捷键        |    |    |    |   |
| 颜色设置  | 自选一  | 061        |    |    |    |   |
| 字体设置  | 自选三  | 063        |    |    |    |   |
| 自选快捷键 | 自选四  | 064<br>065 |    |    |    |   |
| 板块设置  |      |            |    |    |    |   |
| 行情站点  |      |            |    |    |    |   |
| 行情数据  |      |            |    |    | 修改 |   |
|       |      |            |    |    |    |   |

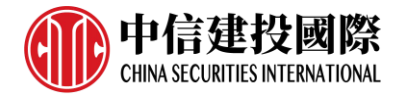

#### 图 3.1.3.3

单击右键有【选择合约】按钮功能选项,如图 3.1.3.4 所示,点击按钮可以进入自选品种添加界面,如图 3.1.3.5 所示。

| <u>ح</u> | 合约名称    | 最新      | 买价      | 买量   | 卖价      | 卖量  | 成交量     | 涨跌  | 涨幅%   |
|----------|---------|---------|---------|------|---------|-----|---------|-----|-------|
| 日选       | 美玉米2205 | 784.25  | 784.25  | *30  | 784.50  | 6   | 价格预警    |     | 1.03% |
|          | 美黄豆2205 | 1678.25 | 1678.00 | *12  | 1678.50 | *11 | 进入分析图表  |     | 0.48% |
| #0       | 美小麦2205 | 1110.50 | 1110.00 | *9   | 1110.75 | *2  | 盘口      |     | 0.61% |
| 期货       | 美豆油2205 | 78.46   | 78.45   | *101 | 78.47   | *4  | 品种信息    | F10 | 4.02% |
|          | 美豆粕2205 | 457.2   | 457.0   | *8   | 457.2   | *4  | 选择合约    |     | ).80% |
|          |         |         |         |      |         |     | 刪除合约    |     |       |
| 外盘       |         |         |         |      |         |     | 配置列头    |     | _     |
|          |         |         |         |      |         |     | 自适应列宽   |     |       |
| >>       |         |         |         |      |         |     | 全屏显示/恢复 |     |       |
|          |         |         |         |      |         |     |         |     |       |
|          | 自选一 自选二 | 自选三 自选  | 四 自选五   |      |         |     |         |     |       |

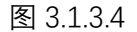

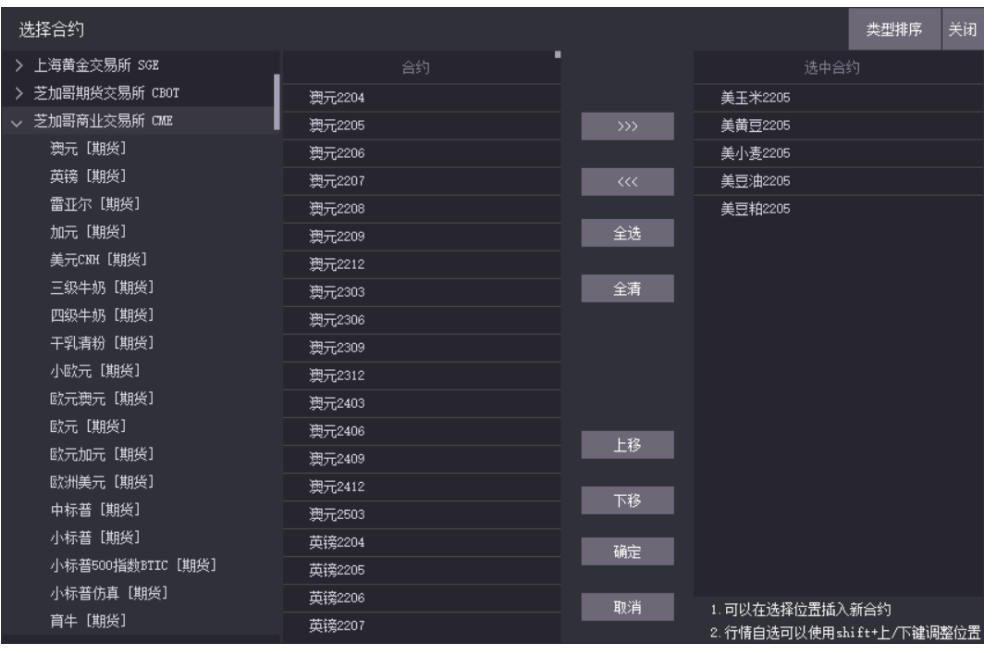

图 3.1.3.5

在选择页面界面,选择需要添加合约的交易所、品种以及合约,选中合约,点 击向左箭头或者在合约上双击,即可添加自选可约;同理,选择"选中合约"列 表下的合约,点击向右箭头或者在合约上双击,即可移除自选合约。

选择合约时支持多选, 按住 shift 键或 ctrl 键, 进行连选或者不同位置合约的选择。在"选中合约"列表中, 选择合约, 通过【上移】和【下移】按钮, 可对自选列表中的合约进行排序。

自选品种还支持交易所套利品种的显示,包括跨期套利。如图 3.1.3.6 所示。

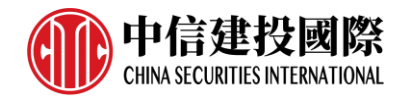

| 选择合约              |                |       | 类型排序  关闭                 |
|-------------------|----------------|-------|--------------------------|
| 澳元 [跨期]           |                |       | 选中合约                     |
| 英镑 [跨期]           | 小标普2206 2209   |       | 美玉米2205                  |
| 加元[跨期]            | 小标普2206  2212  | >>>   | 美黄豆2205                  |
| 美元CNH [跨期]        | 小标普2206  2303  |       | 美小麦2205                  |
| 小欧元【跨期】           | 小标普2206 2306   | <<<   | 美豆油2205                  |
| 歐元 [跨期]           | 小标普2209 2212   |       | 美豆粕2205                  |
| 歐洲美元 [跨期]         | 小标普2209 2303   | 全选    |                          |
| 小标普【跨期】           | 小标푵2209  2306  |       |                          |
| 育牛 [跨期]           | 小标普2209 2309   | 全清    |                          |
| 小富时50 [跨期]        | 小标普2212 2303   |       |                          |
| 小日元 [跨期]          | 小标普2212 2306   |       |                          |
| 日元【跨期】            | 小标普2212 2309   |       |                          |
| 木材 [跨期]           | 小标普2303  2306  |       |                          |
| 活牛 [跨期]           | 小标普2303  2309  | 1.5/2 |                          |
| 活猪 [跨期]           | 小标普2303 2312   | 上秒    |                          |
| 微型距─迷你罗素2000 [跨期] | 小标普2306 2309   | 7-12  |                          |
| 微興元 [跨期]          | 小标普2306 2312   | 下移    |                          |
| 微英镑 [跨期]          | 小标普2309 2312   | 确定    |                          |
| 微加元 [跨期]          | 小标普2309   2403 | RMAE  |                          |
| 微欧元 [跨期]          | 小标普2312 2403   | 取省    | 1 可以方进探信罢场》新合约           |
| 微加元 [跨期]          | 小标普2403 2406   | 43.75 | 2.行情自选可以使用shift+上/下键调整位置 |

图 3.1.3.6

## 3.2 盘口信息

盘口信息可以通过极星行情的右键菜单【盘口】,进行选择,如图 3.2.1 所示。

| Ь        | 合约名称           | 最新      | 买价      | 买量  | 卖价      | 卖量 成交量  | 洸   | 跌  | 涨幅%   |
|----------|----------------|---------|---------|-----|---------|---------|-----|----|-------|
| 旦选       | 美玉米2205        | 784.00  | 784.00  | *37 | 784.25  | 价格预警    |     | 75 | 1.00% |
|          | 美黄豆2205        | 1678.25 | 1678.00 | *17 | 1678.50 | 进入分析图表  |     | )0 | 0.48% |
| #10      | 美小麦2205        | 1109.25 | 1108.75 | 5   | 1109.50 | 盘口      |     |    | 无     |
| 期货       | 美豆油2205        | 78.44   | 78.43   | 2   | 78.45   | 品种信息    | F10 |    | 一档报价  |
|          | 美豆粕2205        | 457.2   | 457.2   | *11 | 457.4   | 选择合约    |     |    | 五档报价  |
| λk.      |                |         |         |     |         | 删除合约    |     |    | 十档报价  |
| 21°<br>盘 |                |         |         |     |         | 配置列头    |     |    | 小盘口   |
|          |                |         |         |     |         | 自适应列宽   |     |    |       |
| >>       |                |         |         |     |         | 全屏显示/恢复 |     |    |       |
|          | 自选一 <b>自选二</b> |         |         |     |         |         |     |    |       |

图 3.2.1

易盛极星客户端提供国际交易所可以提供 10 档行情,具体数据根据该交易所推送 数据为准。

盘口信息顶部显示行情深度,中部显示行情的最新价、涨跌等信息,底部显示逐笔 行情。

还可通过盘口界面顶部右侧的下拉箭头进行行情深度设置,如图 3.2.2 所示。

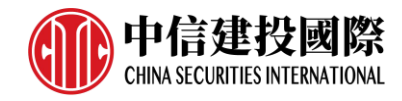

| 美玉      | 米2205  | C2205 | $\sim$ |  |  |  |  |
|---------|--------|-------|--------|--|--|--|--|
| 卖5      | 786.25 | 一档报   | 谷      |  |  |  |  |
| 卖4      | 786.00 | 五档报   | 价      |  |  |  |  |
| 卖3      | 785.75 | 十档报   | 3价     |  |  |  |  |
| 卖2      | 785.50 |       |        |  |  |  |  |
| 卖1      | 785.25 | 小盘口   |        |  |  |  |  |
| 买1      | 784.75 | *57   | 57     |  |  |  |  |
| 买2      | 784.50 | 36    | 93     |  |  |  |  |
| 买3      | 784.25 | 40    | 133    |  |  |  |  |
| 买4      | 784.00 | 77    | 210    |  |  |  |  |
| 买5      | 783.75 | 34    | 244    |  |  |  |  |
| ∖明綱     | 田(分价   | 〉分笔〉  | 统计     |  |  |  |  |
| 图 3.2.2 |        |       |        |  |  |  |  |

盘口数据的红绿色可以在【系统选项】中进行设置,如图 3.2.3 所示,可以与昨结 算或上一笔进行比较涨跌。

|       | 系统选项                     | ×                |
|-------|--------------------------|------------------|
| 常规    | 行情 交易                    |                  |
| 基本设置  | 行情列表                     |                  |
| 颜色设置  | 买卖价红绿: 昨结算 👻             | 双击合约:  调用K线图  ▼  |
|       | 涨跌计算方式: 昨结算    ▼ (重启后生效) | 回车操作:  分时-K线 🛛 🔻 |
| 字体设置  | 鼠标双击价格: (打开下单界面后),填ف▼    | 价格预警 合约 👻        |
| 自选快捷键 | ☑ 盘口红绿柱左买右卖              | ☑ 列头镜像显示         |
| 板块设置  | □ 多档价格颜色自定义              | ☑ 盘口显示多档行情积累量    |
|       | 大单阈值: 5 倍于平均成交量          | 🗌 盘口挂单量柱状体显示     |
| 行情站点  | 124代目                    |                  |
| 行情数据  |                          | 22找到坐标, 东边 🚽     |
|       |                          |                  |
|       | ☑ 显示K线坐标线                | ☑ 显示持仓成本线        |
|       | ☑ 显示多空能量红绿柱              | ☑ 今天/昨天分割线       |
|       | 调整坐标线间距: 至多4根网格线 🔻       |                  |
|       | 右侧留空宽度:   5像素   ▼        | 🗌 画线修改需打开画线工具    |
|       | □ 显示K线右侧黄线价格             | 波段高低价比较范围 1 %    |
|       |                          |                  |

图 3.2.3

盘口的字体大小可以在【系统选项】中进行设置,如图 3.2.4 所示。

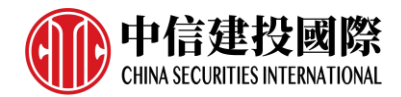

|       |           | 系统选项     |            | × |
|-------|-----------|----------|------------|---|
| 常规    | 行情        | 交易       |            |   |
| 基本设置  | 列表字体。     |          |            |   |
| 颜色设置  | 列头文字: 中字体 | <b>v</b> | 报价文字:小字体 👻 |   |
| 字体设置  | 盘口字体:     |          |            | ] |
| 目选快捷键 | 一档挂单: 中字体 | -        | 其他挂单:小字体 🔻 |   |
| 板块设置  | 盘口明细: 中字体 | -        |            |   |
| 行情站点  |           |          |            | • |
| 行情数据  |           |          |            |   |
|       |           | 图 3.2.4  | Ļ          |   |

## 3.3 分时图

在行情报价界面选中合约并按 Enter (回车)键,可切换到合约的分时图,界面如 图 3.3.1。在右键菜单中选择【进入分析图表】中的【分时走势图】功能,也可切 换到分时图界面。

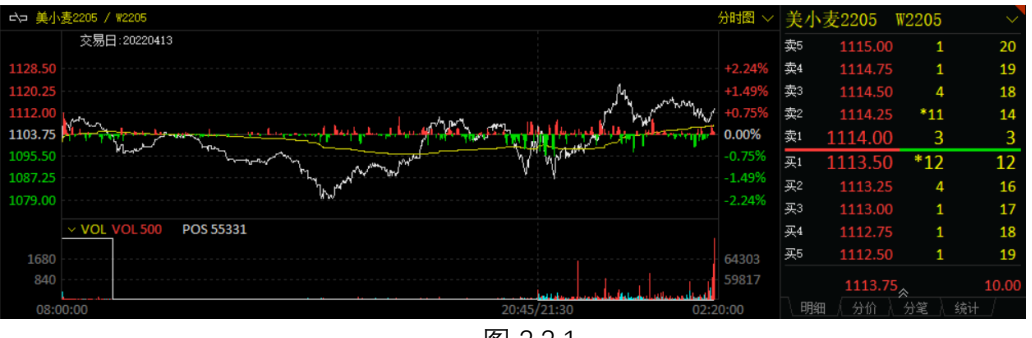

图 3.3.1

在分时图上单击鼠标,显示十字光标,在分时图左下方显示当前十字光标对应的时间、价格、均价等数值。如图 3.3.2 所示。

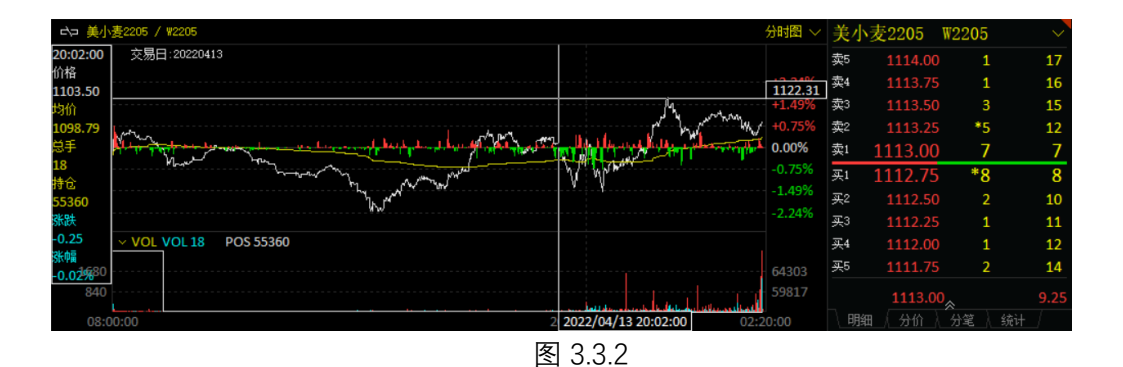

分时图可以查看历史回忆, 鼠标右击选择【历史回忆】, 如图 3.3.3 所示, 可选当 日走势、最近 2 日、最近 3 日、最近 4 日、最近 5 日, 或者根据需求自选日期。

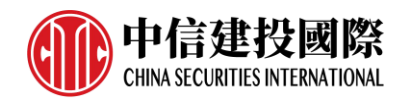

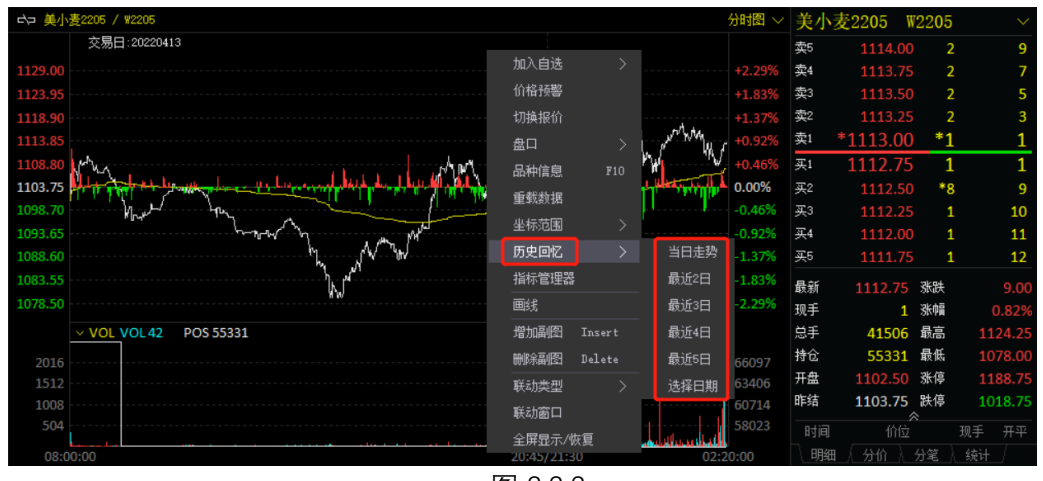

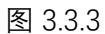

## 3.4 K 线图

在行情报价界面双击合约名称或在分时图界面上按 Enter 键,可切换到合约的 K 线

图, 界面如图 3.4.1 所示。在右键菜单中选择【进入分析图表】中的【K 线图】功能, 也可切换到 K 线图界面。

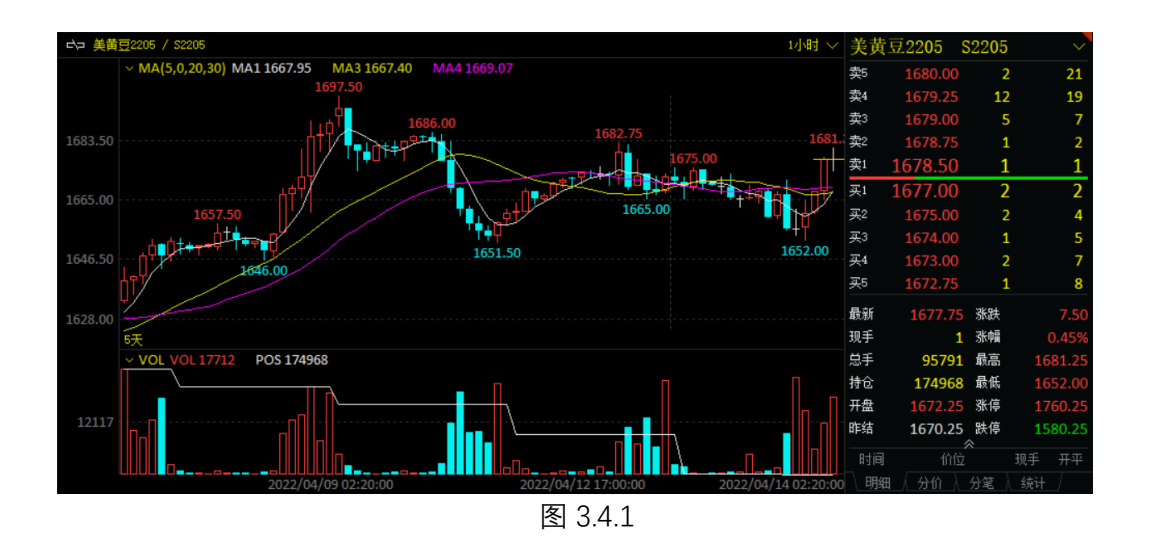

在 K 线图上单击鼠标,显示十字光标,在 K 线图左下方显示当前十字光标对应的 开盘价、最高价、最低价、收盘价、成交量和持仓量等多个数据指标,如图 3.4.2 所示。

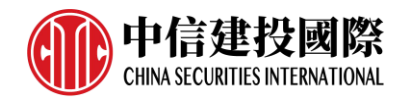

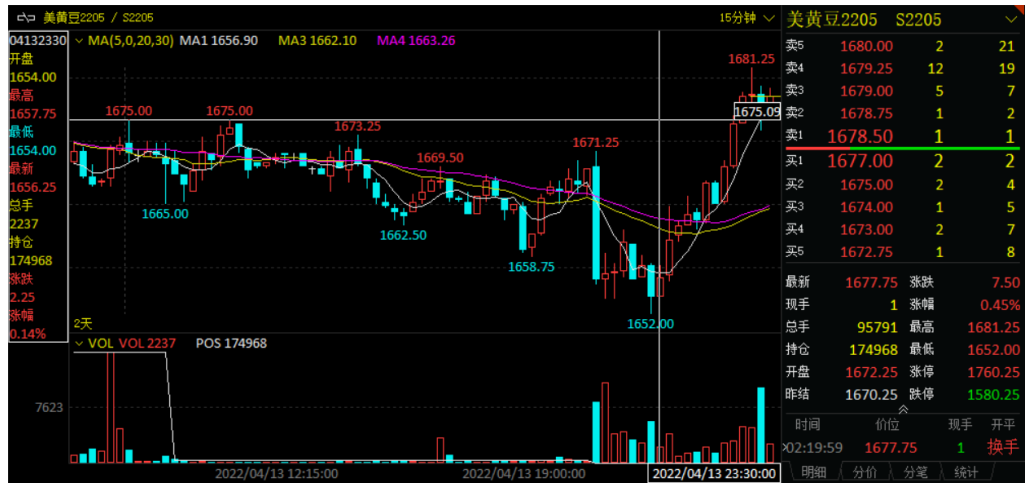

图 3.4.2

K 线纵坐标可以选择是否显示,若显示也可以选择是左边或右边,默认是左边,如图 3.4.3 所示。

|       | 系统选项                                 | ×                            |
|-------|--------------------------------------|------------------------------|
| 常规    | 行情 交易                                |                              |
| 基本设置  | 行情列表                                 |                              |
| 颜色设置  | 买卖价红绿: 昨结算 ▼<br>迷路计算方式・昨结算 ▼ (重白后生效) | 双击合约: 调用K线图 ▼                |
| 字体设置  | 鼠标双击价格: (打开下单界面后)填◎ ▼                | 价格预警 合约 👻                    |
| 自选快捷键 | ☑ 盘口红绿柱左买右卖                          | ☑ 列头镜像显示                     |
| 板块设置  |                                      | ☑ 盘口显示多档行情积累量                |
| 行情站点  | 大単國值: 5 倍于平均成交量                      | □ 盘口挂单量柱状体显示                 |
| 行情数据  | K线图<br>鼠标滚轮: 切换线图合约 ▼                | 送线纵坐标: 左边 ▼                  |
|       | ☑ 显示K线坐标线                            | ☑ 显示持仓 <sup>月</sup> 左边<br>东边 |
|       |                                      |                              |
|       | 调整坐标线问起: 至多40k网络线<br>右侧留空宽度: 5像素 ▼   | □ 画线修改雲打开画线工具                |
|       | □ 显示K线右侧黄线价格                         | 波段高低价比较范围 1 %                |
|       |                                      |                              |

图 3.4.3

可以选择鼠标滚轮的滑动,是切换 K 线合约还是缩放 K 线图显示比例,如 图 3.4.4 所示。

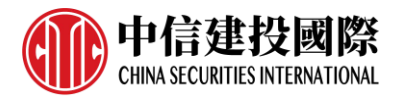

|       | 系统选项                                                                                                    |                                                                                     | × |
|-------|----------------------------------------------------------------------------------------------------|-------------------------------------------------------------------------------------|---|
| 常规    | 行情 交易                                                                                                    |                                                                                     |   |
| 基本设置  | 行情列表                                                                                                    |                                                                                     | 1 |
| 颜色设置  | 买卖价红绿: 昨结算 ▼                                                                                                    | 双击合约: 调用K线图 🚽                                                                       |   |
| 字体设置  | 鼠标双击价格: (打开下单界面后),填 →                                                                                                | 价格预警 合约 🔻                                                                           |   |
| 自选快捷键 | ☑ 盘口红绿柱左买右卖                                                                                                    | ☑ 列头镜像显示                                                                            |   |
| 板块设置  | □ 多档价格颜色自定义<br>大单阈值: 5 倍于平均成交量                                                                                       | <ul> <li>✓ 盘口显示多档行情积累量</li> <li>□ 盘口挂单量柱状体显示</li> </ul>                             |   |
| 行情数据  | K线图       鼠标滚轮:     切換K线图合约 ▼       ✓ 显示K线坐标     切換K线图合约       ● 显示多空能量     400K线图显示比例       ● 显示多空能量     400K线图显示比例 | K线纵坐标: 左边     ▼                                                                     |   |
|       |                                                                                                    | <ul> <li>         画线修改需打开画线工具         波段高低价比较范围         1         %     </li> </ul> |   |

图 3.4.4

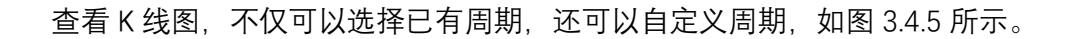

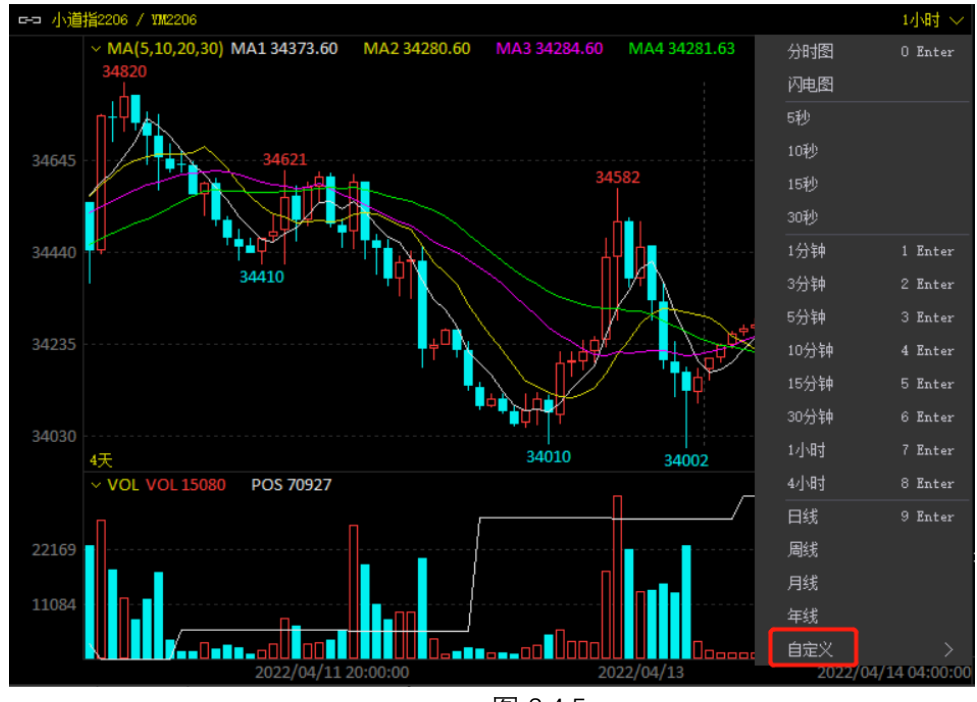

图 3.4.5

3.5 指标

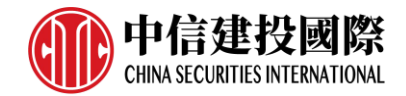

中信建投国际期货交易极星客户端在 K 线图的主图上提供 5 个常用指标, MA (移动平均线指标)、SAR (抛物线指标)、EXPMA (指数平均线指标)、BOLL (布林线)和 BBI (多空指数), 如图 3.5.1 所示。

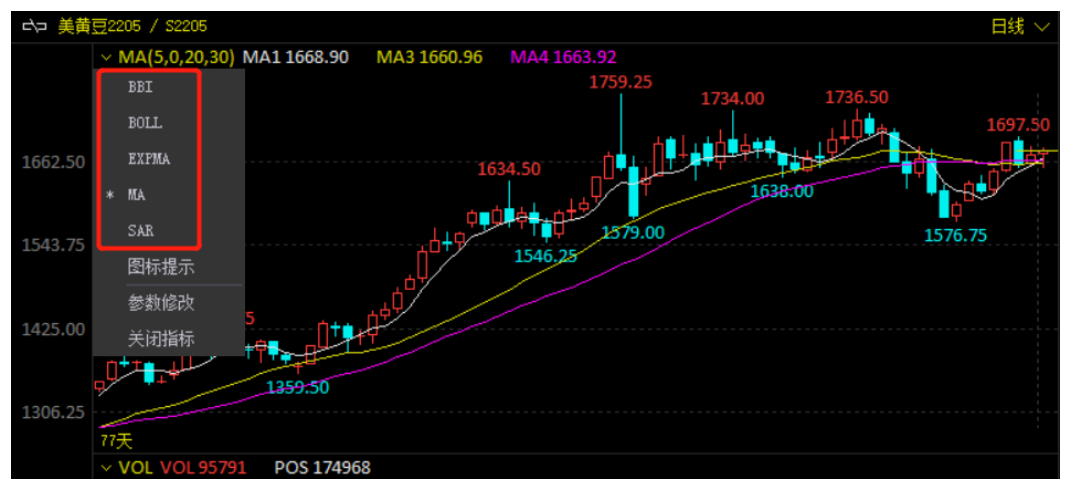

图 3.5.1

为方便用户进行参数设置以使指标贴合自己的交易习惯,软件提供了【参数修改】 功能,如图 3.5.2 所示。

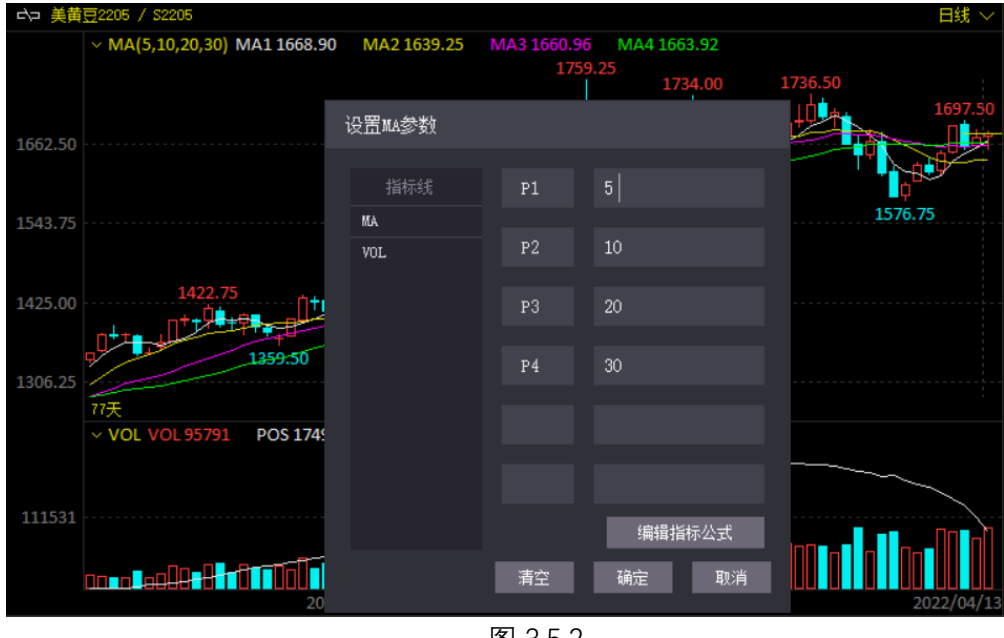

图 3.5.2

指标还支持叠加功能, 在现有指标上再添加即可, 如图 3.5.3 所示。

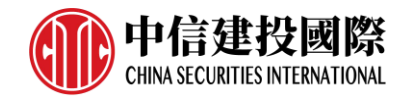

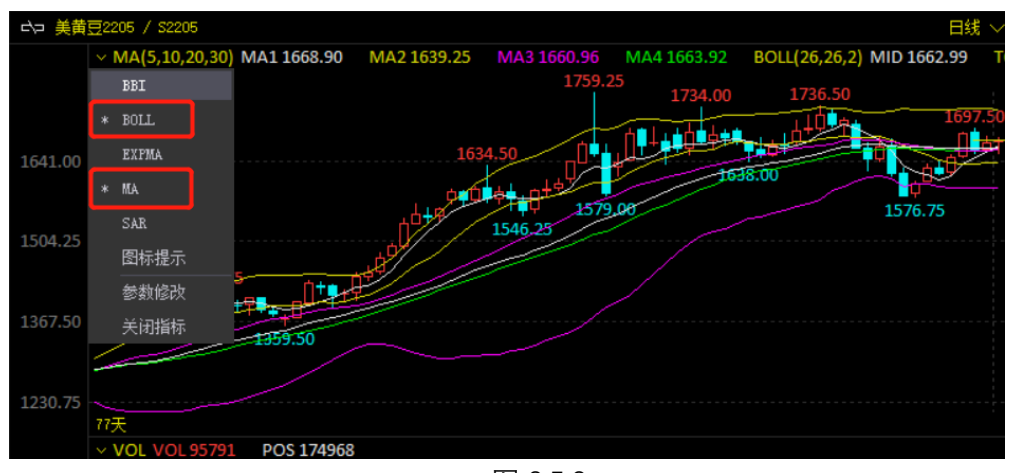

图 3.5.3

## 3.6 图表联动

中信建投国际期货交易极星客户端支持多个图表和模块联动功能,如图 3.6.1 所示,在区域布局选项条中,有一个联动分组组号,共6个分组可选,分别是1、2、3、4、5、6。当处于同一分组内时,多个模块可实现联动,包括下单模块和交易数据模块。

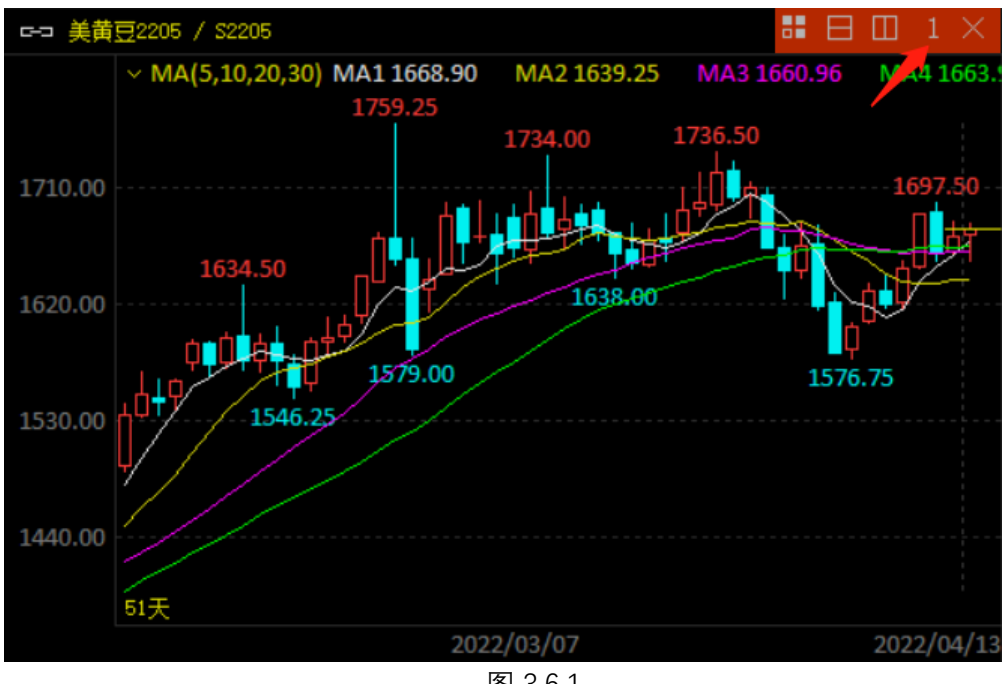

图 3.6.1

联动功能对下单功能和交易列表也同样适用。

行情报价界面,除了可以设置分组,还可以通过如图 3.6.2 中的按钮进行联动窗口 的设置。如果两个合约显示模块都设置为联动窗口,查看的合约信息为同一个;如 果将其设置为非联动窗口,就可以查看不同的合约。

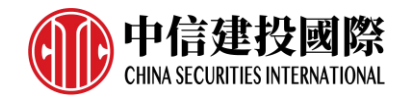

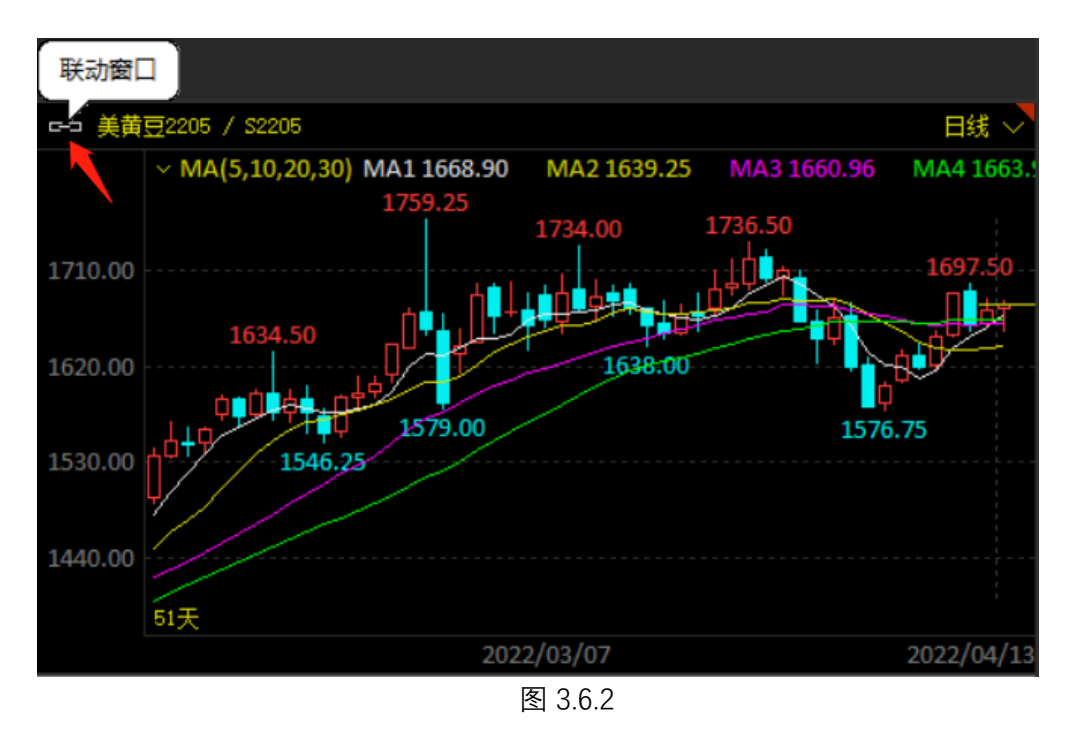

也可以在图标界面鼠标右击, 在列表中直接选择是否设置为联动窗口, 如图 3.6.3 所示。

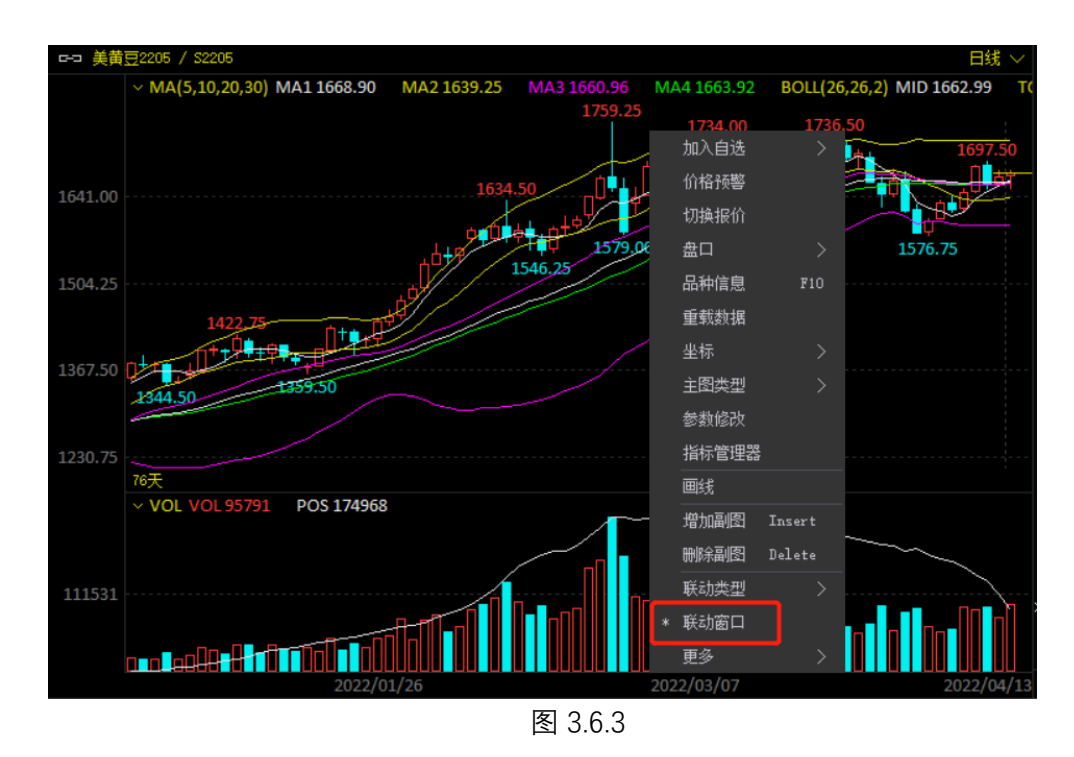

## 3.7 套利

中信建投国际期货交易极星客户端提供交易所支持的套利品种的行情显示,如图 3.7.1。

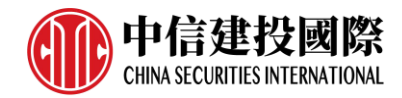

| <u></u> | 合约名称                                   | 最新       | 买价   | 买量 | 卖价   | 卖量 | 成交量 | 涨跌 | 涨幅% |
|---------|----------------------------------------|----------|------|----|------|----|-----|----|-----|
| 日选      | 恒指2204 2205                            |          | -112 | 7  | -110 | 61 |     |    |     |
|         | 恒指2204 2206                            |          | -288 | 9  | -286 | 9  |     |    |     |
|         | 恒指2204 2209                            |          | -513 | 5  | -510 | 6  |     |    |     |
| 期货      | 恒指2205 2206                            |          | -204 | 2  | -126 | 2  |     |    |     |
|         | 恒指2205 2209                            |          | -428 | 2  | -350 | 2  |     |    |     |
|         | 恒指2206 2209                            |          | -263 | 2  | -185 | 2  |     |    |     |
| 外盘      |                                        |          |      |    |      |    |     |    |     |
|         |                                        |          |      |    |      |    |     |    |     |
| >>      |                                        |          |      |    |      |    |     |    |     |
|         |                                        |          | 百姓王  |    |      |    |     |    |     |
|         | 自选———————————————————————————————————— | 5二   目选四 | 自述五  |    |      |    |     |    |     |

图 3.7.1

需要在自选板块的【选择合约】功能中,添加交易所提供的套利合约,方能显示, 如图 3.7.2 所示,在香港交易所中选择恒指跨期,即可在合约栏显示恒指跨期 的所有可交易合约,选择 2204|2205 合约,点击向左箭头按钮,即添加到选中合约 栏中,在自选板块中可查看到想要关注的套利合约,如图 3.7.3 所示。

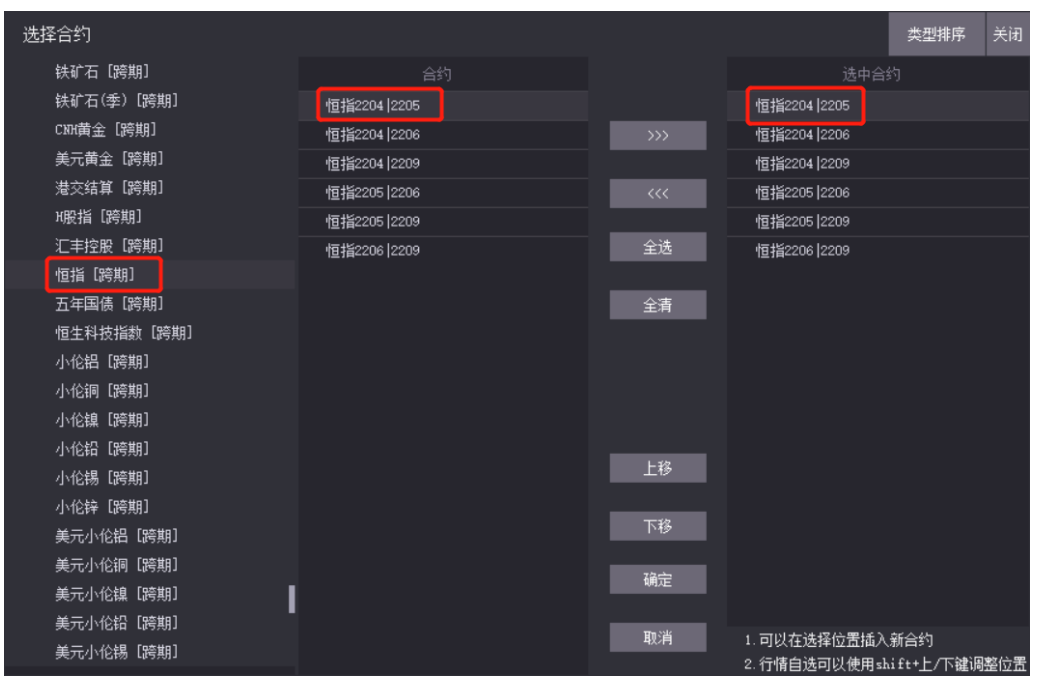

图 3.7.2

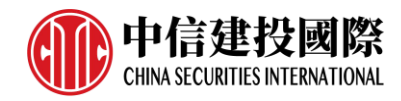

| 6      | 合约名称        | 最新      | 买价   | 买量 | 卖价   | 李鲁 | 成交量 | 迷踪 | 洸帽% |
|--------|-------------|---------|------|----|------|----|-----|----|-----|
| 目<br>选 | 恒指2204 2205 |         | -112 | 7  | -110 | 61 |     |    |     |
|        | 恒指2204 2206 |         | -288 | 9  | -286 | 9  |     |    |     |
| #10    | 恒指2204 2209 |         | -513 | 5  | -510 | 6  |     |    |     |
| 期货     | 恒指2205 2206 |         | -204 | 2  | -126 | 2  |     |    |     |
|        | 恒指2205 2209 |         | -428 | 2  | -350 | 2  |     |    |     |
|        | 恒指2206 2209 |         | -263 | 2  | -185 | 2  |     |    |     |
| 外母     |             |         |      |    |      |    |     |    |     |
| Ш      |             |         |      |    |      |    |     |    |     |
| >>     |             |         |      |    |      |    |     |    |     |
|        |             |         |      |    |      |    |     |    |     |
|        | 自选一   自选二   | 自选三 自选四 | 自选五  |    |      |    |     |    |     |

图 3.7.3

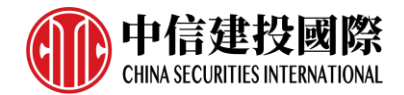

## 4. 竖向下单

竖向下单适合习惯鼠标下单的用户, 能够实现完全依靠鼠标填单、下单的快 捷操作, 目前内盘客户端支持的定单类型包括: 限价单、市价单。

登录中信建投国际期货交易极星客户端后,可以直接使用已存在的功能模块"竖向下单"进行操作,也可以新建窗口,自己布局插入竖向下单功能进行操作。竖向下单功能界面如图 4.1 所示。

| 竖向 点价                       | •                           |
|-----------------------------|-----------------------------|
| 合约▼CBOT YM 2                | 206 ጉ                       |
| 数 里 1                       | - 当日有效 > □                  |
| 限价 - 34380                  | ▲ 卖:34380 1 ▲ 买:34379 2     |
| 🗌 强 平 🗌 交易所跨期;              | <del></del>                 |
| 34380                       | 34380                       |
| 买 入                         | 卖 出                         |
| 对冲:0<br>预冻结:11220.00 币种 VSD | 对冲:0<br>预冻结:11220.00 币种 USD |
|                             |                             |
|                             |                             |
|                             |                             |
|                             |                             |
| 冬                           | 4.1                         |

竖向下单界面采用买入、卖出按钮进行下单操作。

## 4.1 普通下单

## 4.1.1 填单

## 填单设置

如图 4.1.1.1, 在交易标签下的【辅助填单】部分中, 可以设置竖向下单相关 的填单操作。自动填单数量可以保留上次下单量, 也可以自动填入盘口挂单量 或者是合约默认下单量。

设置光标位于右起第几项,可以在自动填入价格后进行手动修改,且可快速 修改选中的后几位。

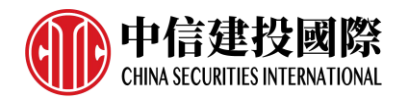

|              |                                                                                                    | 系统选项                                           |                          | ×            |
|--------------|----------------------------------------------------------------------------------------------------|------------------------------------------------|--------------------------|--------------|
| 常规           | 行情                                                                                                  | 交易                                             |                          |              |
| 快速下单<br>辅助填单 | ─普通填单<br>自动填单数里   单击行情取                                                                             | 默认下单重  >                                       |                          |              |
| 下单处理<br>扩展操作 | ─条件填单(内盘)────<br>触发方式<br>触发条件                                                                       | 最新价 ><br>止损模式 >                                | 触发价格   最新超价   >          | + 0 0        |
| 消息设置         | <ul> <li>下単面板</li> <li>一 资金账号反向匹配</li> <li>✓ 显示持买持卖</li> <li>上下键切合约</li> <li>二</li> <li> </li></ul> | 单笔持仓 ∨<br>□□□□□□□□□□□□□□□□□□□□□□□□□□□□□□□□□□□□ | 价格光标位于右起第<br>□ 显示状态栏资金信息 | <u>1</u> j.∭ |

图 4.1.1.1

## 交易数据填单

在交易数据列表中的委托信息、持仓合计和持仓明细列表中双击定单,可实 现以最新价自动填单。

## 行情填单

在限价填单时,在行情报价页面上,点击下单合约的买入、买量或卖出、买量可以自动填入对应的买价、卖价;点击最新价则填入最新价;点击盘口的深度 行情可以填入对应的深度报价。

如不想手动输入价格,在限价按钮上点击,可弹出下拉框,选择自动填单价格,可选项包括对盘、挂单和最新价,价格将跟随行情自动变化,如图 4.1.1.2 所示,定单以限价类型发单。

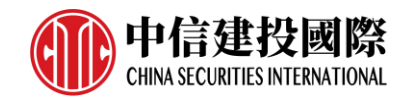

| 限价            | <b>哥cbot</b> 芝加哥a                | ME 纽约COMEX 纽约NYME       |
|---------------|----------------------------------|-------------------------|
| 市价            | 点价 +                             |                         |
| 对盘            | CBOT YM 22                       | 206 1                   |
| 挂 单           | 1                                | ⇒当日有效∨                  |
| 最新价           | 24200                            | → 卖:34390_11            |
| - 48X 491 101 | 34390                            | × 34388 5               |
| □强平           | - ○ 交易所跨期台                       | ✓ 买:34388 5<br>含约       |
| 二强平           | 34390<br>· □ 交易所跨期台<br>34390     | ✓ 买:34388 5<br>含约 34390 |
| □强平           | 34390<br>□ 交易所跨期台<br>34390<br>买入 | <ul> <li></li></ul>     |

图 4.1.1.2

## 注意事项

在委托价格后方是选中合约的一档行情买卖价和挂单量,点击可以自动填入对 应价格。

## 4.1.2 定单类型

中信建投国际期货交易极星客户端现支持2种定单类型,有限价、市价,如图 4.1.1.2 所示。在竖向下单交易界面中,定单的有效类型默认为当日有效,可选 长期有效、限期有效、即时全部和即时部分。

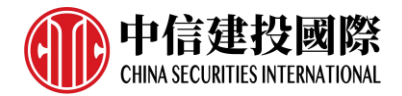

## 5. 交易数据

登录中信建投国际期货交易极星客户端后,界面已包含交易数据功能界面,也可通过 切分或添加页面的方式增加交易数据功能。

## 5.1 界面设置

交易数据提供十三种数据列表,分别是委托信息、所有挂单、成交查询、持 仓、资金查询、平仓查询、委托流程、历史委托、账单查询、客户关系人、历 史成交、消息查询和在途资金,在红色框内即列表按钮上单击右键,可弹出数 据列表显示选项,如图 5.1.1,勾选后实时生效。

|      | 定單號 ▼  | 資金賬號 ♡   | 定單狀態 ♥      | 合約 ▽     | 買賣 ⇒   | 委託量 🔻   | 委託價 ⊽    | 成交量 🗸  | 成交均價 🗸                                | 定單類型 👘           |
|------|--------|----------|-------------|----------|--------|---------|----------|--------|---------------------------------------|------------------|
|      | 14     | 10208008 | 已排隊         | CL 2206  | 買      | 2       | 92.00    | 0      | 0.0000                                | 限價單              |
|      | 13     | 10208008 | 已排隊         | GC 2206  | 買      | 1       | 1850.0   | 0      | 🗸 委託信                                 | 息~價單             |
|      | 12     | 10208008 | 已排隊         | NQ 2206  | 買      | 1       | 13900.00 | 0      | 🗸 所有掛                                 | 單 價單             |
|      | 11     | 10208008 | 已撤單         | CL 2206  | 買      | 2       | 89.99    | 0      | 🗸 成交查                                 | 间間               |
|      | 10     | 10208008 | 已撤單         | NQ 2206  | Ţ      | 2       | 13900.00 | 0      | ✓ 持倉                                  | 價單               |
|      | 9      | 10208008 | 已撤單         | CL 2206  | 買      | 1       | 90.00    | 0      | ✓ 資金查                                 | 间 價單             |
|      | 8      | 10208008 | 已撤單         | SI 2205  | 買      | 1       | 24.000   | 0      | <ul> <li>平宮査</li> <li>新新知道</li> </ul> | 間 價單             |
|      | 7      | 10208008 | 已撤單         | GC 2206  | 買      | 1       | 1800.0   | 0      | ✓ 安計流<br>原由示                          | 度<br>質量          |
|      | 6      | 10208008 | 已撤單         | NQ 2206  | 買      | 1       | 13800.00 | 0      | ▶ 歴史安                                 | 而<br>同<br>甲<br>甲 |
|      | 5      | 10208008 | 已撤單         | ES 2206  | 買      | 1       | 4300.00  | 0      | 家戶國                                   | 系人 「 價單          |
| 委託信息 | 所有掛單 成 | 这交查詢 持倉  | 资金查詢 平倉查詢 🕯 | 委託流程 歷史委 | 託 賬單查! | 詢 客戶關系人 | 、 歷史成交 洋 | 息查詢 在途 | 資金 日7 1981                            |                  |

图 5.1.1

在数据列表上单击右键,可通过【表格设置】对数据列表的列头进行设置, 如图 5.1.2、图 5.1.3 所示。所有的列数据对齐方式可选择居左、居中和居右三 种,还可以对字体进行设置,有默认、较大、特大,点击【确定】按钮设置生 效。

|     | 定單號 👻  | 資金賬號 ⇒    | 定單狀態   | ⇒ 合約 ⇒  | 買賣 등  | 委託價 ▽    | 委託量 ▽妭  | 交均價 ▽ 乾全量 ▽                                | 定單類型 👘      |
|-----|--------|-----------|--------|---------|-------|----------|---------|--------------------------------------------|-------------|
|     | 14     | 10208008  | 已排隊    | CL 2206 | 買     | 92.00    | 2       | 表格設置                                       | 限價單         |
|     | 13     | 10208008  | 已排隊    | GC 2206 | 買     | 1850.0   | 1       | 自適應列寬                                      | 限價單         |
|     | 12     | 10208008  | 已排隊    | NQ 2206 | 買     | 13900.00 | 1       | 數據導出                                       | <b>限</b> 價單 |
|     |        |           |        |         |       |          |         | 撤單(選中)<br>修改<br>埋單提交(選中)<br>埋單提交(全部)<br>激活 |             |
|     |        |           |        |         |       |          |         | 定單修改                                       |             |
|     |        |           |        |         |       |          |         | 委託流程查詢<br>成交匯總                             |             |
| 委託信 | 息 所有掛單 | 國 成交查詢 持; | 倉 资金查詢 | 平倉查詢 委  | 託流程 圕 | 歴史委託 賬單  | 查詢 客戶關系 | 《人 歷史成交 消息查詢                               | 在途資金        |

图 5.1.2

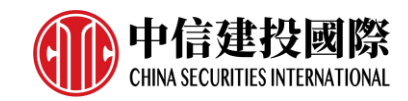

|              |      | 表格设置 | >    |
|--------------|------|------|------|
| 显示           | 列名   | 对齐方式 | 全部对齐 |
| ~            | 定单号  | 居左   | 居左 🔻 |
| $\checkmark$ | 资金账号 | 居中   | 设置字体 |
|              | 客户姓名 | 居中   | 默认 ⊸ |
| $\checkmark$ | 定单状态 | 居中   |      |
|              | 市场   | 居中   | 显示全部 |
| ~            | 合约   | 居中   | 隐藏全部 |
|              | 原始代码 | 居中   |      |
|              | 名称   | 居中   |      |
| $\checkmark$ | 买卖   | 居中   |      |
| $\checkmark$ | 委托价  | 居右   |      |
| $\checkmark$ | 委托量  | 居右   | 上移   |
| $\checkmark$ | 成交均价 | 居右   | 下移   |
|              | 成交量  | 居右   | 1.42 |
|              | 定单类型 | 居中   |      |
| 1            | 下单时间 | 居中   |      |
|              | 触发条件 | 居中   | 确定   |
|              | 时间条件 | 居中   | 关闭   |

图 5.1.3

当显示的列过宽或过窄导致占用太大空间或显示不完整时,可手动拖拽列边框 进行列宽的调整,也可以使用右键菜单下的【自适应列宽】进行自动调整。

当显示的列头位置不符合以往的操作或查看习惯时,可以选中某一列并进行横 向拖拽,鼠标停留在哪两列中间,被选中的一列即定格在哪两列中间,名称和 合约两列通过拖拽的方式交换了两者的位置。

除了拖拽的方式,也可以使用如图 5.1.3 中所示的【上移】、【下移】按钮来 调整各列的位置。

交易数据功能中的部分列表支持自动排序功能(资金查询和账单查询列表不支 持排序功能)。所有列表默认排序方式为下单顺序倒序排列,即最新的定单位 于最上方。

当前顺序是以定单号倒序排序,即默认排序。右侧向下箭头表示,当前排序为 倒序,且定单号为排序基准列。

点击定单号列头,即可实现反序排序。重复点击列头,可实现倒序和顺序排序 的切换,当前右侧箭头向上,表示当前排序为顺序。

在委托列表的第一列为定单信息反馈。当鼠标移动到定单对应的感叹号上时, 会显示出当前定单的反馈,定单状态为指令失败,鼠标移到感叹号上后,显示

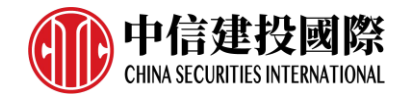

服务器反馈指令失败的信息;订单状态为完全成交,相应显示的信息即为成功。

交易数据列表合约支持模糊查询,即输入关键词可以进行搜索。

## 5.2 操作

5.2.1 撤单

查看委托信息和所有挂单数据列表时,提供右键撤单功能,如图 5.2.1.1。当通过交易下单功能提交且未立刻成交的定单,可在定单上双击或选择右键的 【撤单(选中)】功能进行撤单。

| 美國IC | US 歐洲ICEN | 」 香港HKEX | 倫敦LME 德國EVREX | 日本TOCOM 新 | 新加坡SGX | 大阪OSE 新 | 吅坡APEX 其他( | 表格設置   |
|------|-----------|----------|---------------|-----------|--------|---------|------------|--------|
|      | 定單號 🤜     | 資金賬號 ≂   | 定單狀態 ♥        | 合約 ⇒      | 買賣 ⇒   | 委託量 🔻   | 委託價 ⇒      | 自適應列寬  |
|      | 9         | 10208008 | 已排隊           | CL 2206   | 買      |         | 90.00      | 數據導出   |
| 0    | 8         | 10208008 | 已排隊           | SI 2205   | 買      | 1       | 24.000     | 撤單(選中) |
|      | 7         | 10208008 | 已排隊           | GC 2206   | 買      | 1       | 1800.0     | 修改     |
|      |           |          |               | 图 5.2.1.1 |        |         |            |        |

#### 5.2.2 改单

查看委托信息和所有挂单数据列表时,提供右键改单功能,如图 5.2.2.1。当通过交易下单功能提交且未立刻成交的定单,可在定单上双击或选择右键的 【改单】功能进行撤单。

| 美國 | ICVS 歐洲IC | EV 香港HKEX | 倫敦LME 德國EVREX | 日本TOCOM   | 新加坡SGX | 大阪OSE 新 | 加坡APEX 其他O | 表格設置   |
|----|-----------|-----------|---------------|-----------|--------|---------|------------|--------|
|    | 定單號       | ▼ 資金賬號 ≂  | 定單狀態          | ⇒ 合約 ⇒    | 買賣 ⇒   | 委託量 🔻   | 委託價 ⊽      | 自適應列寬  |
|    | 14        | 10208008  | 已排隊           | CL 2206   | 買      |         | 92.00      | 數據導出   |
|    | 13        | 10208008  | 已排隊           | GC 2206   | 買      | 1       | 1850.0     | 撤單(選中) |
|    | 12        | 10208008  | 已排隊           | NQ 2206   | 買      | 1       | 13900.00   | 修改     |
|    |           |           |               | 图 5.2.2.1 |        |         |            |        |

改单操作如图 5.2.2.2 所示,可对当前已发出的定单修改委托价格和委托数量, 横向下单和竖向下单均可实现改单功能。

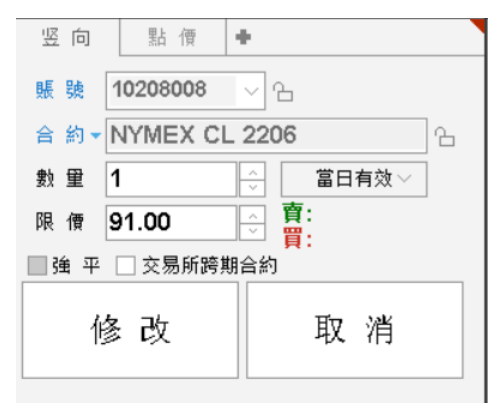

图 5.2.2.2

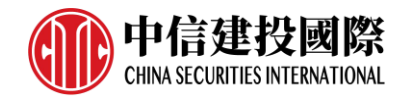

点击修改按钮将弹出下单确认对话框,确认修改内容,如图 5.2.2.3 所示。如点 击取消,则退出改单界面,定单不发生修改。

| 下甲唯祕                                                                                                    | ~                                                                                                    |
|----------------------------------------------------------------------------------------------------|----------------------------------------------------------------------------------------------------|
| 您確定<br>定要修改<br>定要<br>算合<br>合<br>質<br>委<br>託<br>記<br>領<br>合<br>合<br>買<br>委<br>表<br>記<br>統<br>約<br>。<br>一<br>。<br>一<br>。<br>一<br>。<br>一<br>。<br>一<br>。<br>一<br>。<br>一<br>。<br>一<br>。<br>一<br>。 | <ul> <li>E【限價】單嗎?</li> <li>【14】</li> <li>【10208008】</li> <li>NYMEX CL 2206</li> <li>美原油</li> <li>買入</li> <li>1</li> <li>91.00</li> <li>當日有效</li> </ul> |
| 確定                                                                                                    | 取消                                                                                                    |

图 5.2.2.3

## 5.2.3 数据导出

通过右键菜单内的【数据导出】功能,可将对应的数据列表信息以 txt 文件或 csv 文件(推荐)的形式导出。

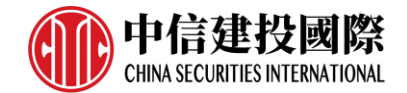

## 6. 系统选项

## 6.1 常规

通过系统选项【常规】标签下的【语言】,可重新选择软件操作语言,选择完 语言后,重启生效,如图 6.1.1。

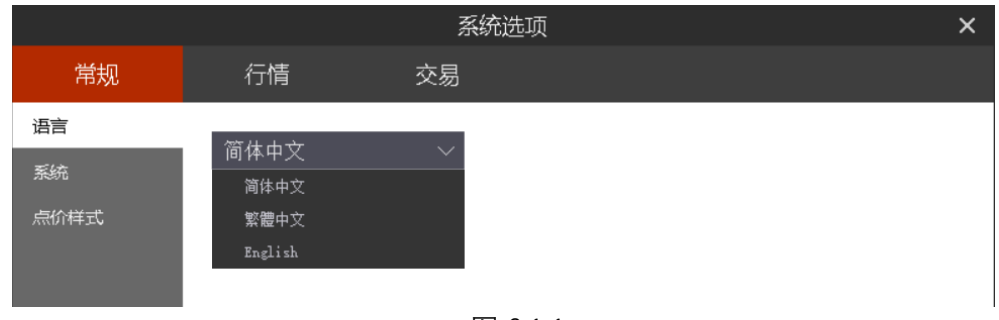

图 6.1.1

通过系统选项【常规】标签下的【系统】,可设置在离开多少分钟后自动系统 锁定,如图 6.1.2。

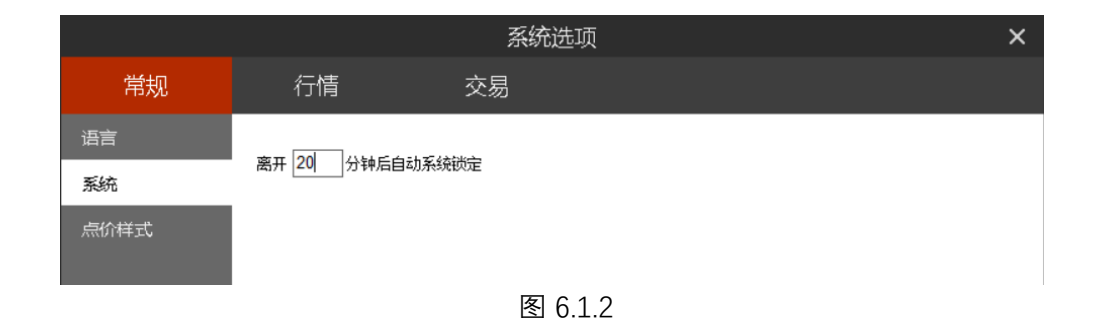

## 6.2 行情

行情报价界面和盘口信息的红绿色,可以选择与昨结算比较涨跌,也可以选择 与上一笔价格比较涨跌,在【行情】标签下的【基本设置】中进行修改,如图 6.2.1 所示。同时还可以设置 K 线界面或分时界面显示今昨分割线和分时图上的 多空红绿柱。

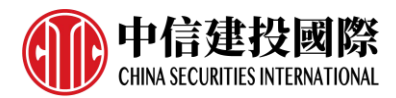

|         | 系统选项                                         | ×                                      |
|---------|----------------------------------------------|----------------------------------------|
| 常规      | 行情 交易                                        |                                        |
| 基本设置    |                                              |                                        |
| 颜色设置    | ★★//1517秋・ ■ #### ● 涨跌计算方式: 昨结算 ● (重启后牛效)    | □<br>应车操作: 分时-K线 ▼                     |
| 字体设置    | 鼠标双击价格: (打开下单界面后)填 →                         | 价格预警 合约 🔻                              |
| 自选快捷键   | ☑ 盘口红绿柱左买右卖                                  | ☑ 列头镜像显示                               |
| 板块设置    | □多档价格颜色自定义                                   | ☑ 盘口显示多档行情积累量                          |
| 行情站点    | 大单阈值: 5 倍于平均成交量                              | □ 盘口挂单量柱状体显示                           |
|         | 1333-1333-1333-1333-1333-1333-1333-133       |                                        |
| 1」「月気以后 | 鼠标滚轮: 切換>>> 切換>>>>>>>>>>>>>>>>>>>>>>>>>>>>>> | 吆线纵坐标: 左边   ▼                          |
|         | ☑ 显示K线坐标线                                    | ☑ 显示持仓成本线                              |
|         | ☑ 显示多空能量红绿柱                                  | ☑ 今天/昨天分割线                             |
|         | 调整坐标线间距: 至多4根网格线 🔻                           |                                        |
|         | 右侧留空宽度:                                      | ────────────────────────────────────── |
|         | □ 显示K线右侧黄线价格                                 | 波段高低价比较范围 1%                           |
|         |                                              |                                        |

图 6.2.1

在【行情】标签下的【颜色设置】中,可以选择风格:黑色风格或者灰白风格,如图 6.2.2 所示。黑色风格就是客户端默认的风格,白色风格如图 6.2.3 所示。可以设置列表行高,以及对行情列表和 K 线图中的所有文字、指标、背景、报价等进行颜色自定义。还可以设置行情报价变动文字、底色、买卖量高亮。

|                                       |                                                                                     |                                                        |                                                                                                    | 系                                                                                                    | 统选项                                                                                                    |                                                                                                    |                     |                                                                                                    |                                                                                 | ×                                                               |
|---------------------------------------|-------------------------------------------------------------------------------------|--------------------------------------------------------|----------------------------------------------------------------------------------------------------|----------------------------------------------------------------------------------------------------|----------------------------------------------------------------------------------------------------|----------------------------------------------------------------------------------------------------|---------------------|----------------------------------------------------------------------------------------------------|---------------------------------------------------------------------------------|-----------------------------------------------------------------|
| 常规                                    | 行                                                                                   | 青                                                      |                                                                                                    | 交易                                                                                                    |                                                                                                    |                                                                                                    |                     |                                                                                                    |                                                                                 |                                                                 |
| 基本设置                                  | 风格设置<br>行情列表                                                                        | :<br>кś                                                | 黑色风格<br><b>援图</b>                                                                                                    | 灰印                                                                                                    | 日风格                                                                                                    |                                                                                                    |                     |                                                                                                    |                                                                                 |                                                                 |
| 字体设置<br>自选快捷键<br>板块设置<br>行情站点<br>行情数据 | 列1<br>1000<br>2000<br>3000<br>4000<br>5000<br>6000<br>7000<br>8000<br>9000<br>10000 | 夢川2 1001 2001 3001 4001 5001 6001 7001 8001 9001 10001 | <i>ӯ</i>   3          1002         2002         3002         4002         5002         6002         7002         8002         9002         10002 | $             \overline{9} \  4         $ 1003             2003             3003             4003             5003             6003             7003             8003             9003            10003 | 万小5         1004         2004         3004         4004         5004         6004         7004         8004         9004         10004 | <i>ӯ</i> іј6             1005             2005             3005             4005             5005             6005             7005             8005             9005             10005 | <ul> <li></li></ul> | 分项设置:         背景色         列表行高:         上张白         建口文字:         盘口文字:         盘口多档:         型报价:         变动动底色高         买量卖量高         多档价格约 | 全部       文字       26       微熱       天价       天价       亮       亮       高       二 | ▼<br>字色<br>(注)<br>(注)<br>(注)<br>(注)<br>(注)<br>(注)<br>(注)<br>(注) |
|                                       |                                                                                     |                                                        |                                                                                                    |                                                                                                    |                                                                                                    |                                                                                                    |                     | 应用                                                                                                    |                                                                                 | 取消                                                              |

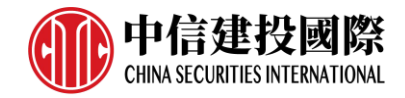

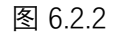

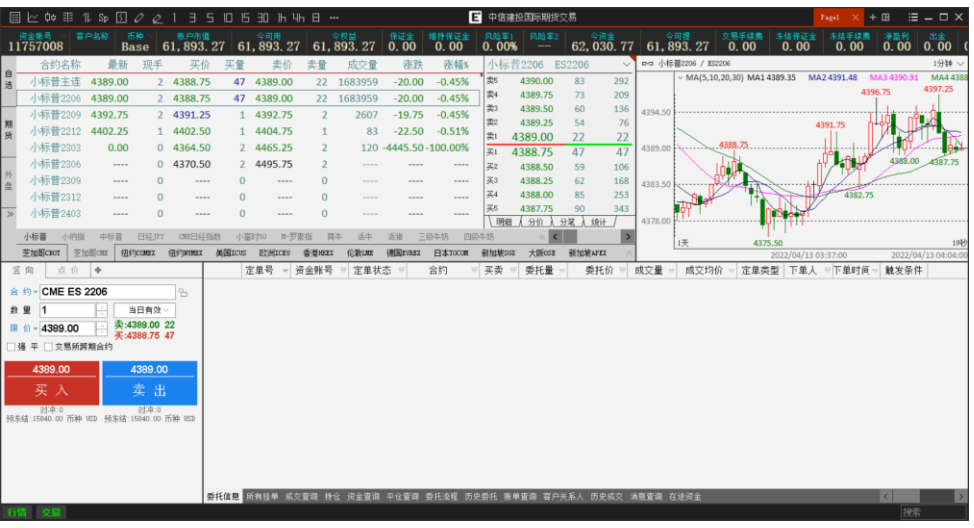

图 6.2.3

- 6.3 交易
- 6.3.1 辅助填单

如图 6.3.1.1 所示。

|              |                                | 系统选项              |                 |                 | × |
|--------------|--------------------------------|-------------------|-----------------|-----------------|---|
| 常规           | 行情                             | 交易                |                 |                 |   |
| 快速下单<br>辅助填单 | 普通填单<br>自动填单数量 单击?             | 亍情取默认下单量 ▽        |                 |                 |   |
| 下单处理<br>扩展操作 | ─条件填单(内盘)——<br>触发方式<br>触发条件    | ■最新价 ><br>□止损模式 > | 触发价格            | 最新超价 ── + 0 ♀ , | 5 |
| 消息设置         | 下单面板<br>○ 资金账号反向匹配<br>☑ 显示持买持卖 | 单笔持仓 🛛 🗸          | 价格光标位于<br>显示状态相 | 石起第             | σ |
|              | 上下键切合约                         |                   |                 |                 |   |
|              |                                |                   |                 |                 |   |

图 6.3.1.1

## 普通填单

单击行情时填单的数量,可以选择上次委托量、行情当前买卖量以及默认下 单量。

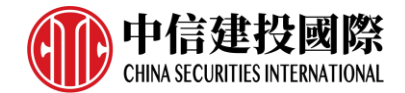

## 上下键切合约

在列表中增加合约后,可以在竖向下单界面通过键盘的上下键进行合约切换。

## 6.3.2 下单处理

配置界面如图 6.3.2.1 所示。

|                                      |                                                                                                    | 系统选项                                                                                        |                                                                                                    |                                                                                                    | × |
|--------------------------------------|----------------------------------------------------------------------------------------------------|---------------------------------------------------------------------------------------------|----------------------------------------------------------------------------------------------------|----------------------------------------------------------------------------------------------------|---|
| 常规                                   | 行情                                                                                                    | 交易                                                                                          |                                                                                                    |                                                                                                    |   |
| 快速下单<br>辅助填单<br>下单处理<br>扩展操作<br>消息设置 | <ul> <li>风险控制</li> <li>✓ 普通下单弹出确认信</li> <li>✓ 都通下单弹出确认信息</li> <li>✓ 套利单下单达到触2</li> <li>当日沒金最大回數比例</li> <li>✓ 改单弹出确认提示</li> <li>定单处理</li> <li>□ 开满自动散单(内)</li> <li>平仓自适应(内):</li> <li>✓ 平仓里太于可平里距</li> <li>单笔委托里自动拆分词</li> <li>其他</li> <li>投保类型(内)</li> <li>港交所I+1</li> <li>目动开平勾选时填充</li> </ul> | 2示<br>定价格弹出提示<br>」 0.00 %<br>(优先平昨自适应 ∨<br>时自动拆为两笔(内)<br>3值 0 ÷<br>兵<br>低下单面板勾迭 ∨<br>合约默认手数 | 单笔最大下单里<br>委托价与最新价价差范围<br>委托价与对盘价价差范围<br>当日资金最大营收比例<br>□ 开仓里大于可下单数里明<br>☑ 平仓自动散单(内)<br>平反超价点数(内)<br>☑ 市价转限价 逐跌停价<br>中金所市价深度(内)<br>一键清仓投保自适应<br>自动开平有持仓时 超出语 | 0 ÷ 手<br>0 ÷ 点<br>0 ÷ 点<br>0 • ↓ 点<br>0 • ↓ ↓<br>10 ÷ 点<br>0 • ↓ ↓<br>0 • ↓ 点<br>× + 0 • ↓ 点<br>× + 0 • ↓ ↓ |   |

图 6.3.2.1

#### 风险控制

"普通下单弹出确认提示"和"快速下单弹出确认提示",均为下单点击确 认按钮或买卖开平按钮后弹出确认框,如图 6.3.2.2 所示,其中买入和卖出的确 认背景颜色不同,方便用户予以区分。

| 下單確認                                                                                                    | × | 下單確認                                                                                                    | × |
|----------------------------------------------------------------------------------------------------|---|----------------------------------------------------------------------------------------------------|---|
| <ul> <li>您確定要發出該筆【限價】單嗎?</li> <li>資金賬號: 【10009008】</li> <li>合約代碼: CME NQ 2206</li> <li>合約名稱: 小納指</li> <li>買 頁: 買入</li> <li>委託數量: 1</li> <li>委託價格: 14070.00</li> <li>有效類型: 當日有效</li> </ul> | 9 | <ul> <li>您確定要發出該筆【限價】單嗎?</li> <li>資金賬號: 【10009008】</li> <li>合約代碼: CME NQ 2206</li> <li>合約名稱: 小納指</li> <li>買 頁: 頁出</li> <li>委託數量: 1</li> <li>委託價格: 14070.00</li> <li>有效類型: 當日有效</li> </ul> |   |
| 確定取消                                                                                                    | 1 | 確定取消                                                                                                    |   |

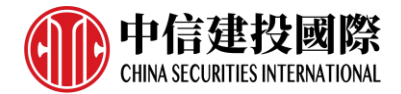

图 6.3.2.2

#### 其他

港交所 T+1 可以选择"从下单面板勾选"或"默认 T+1"。

#### 6.3.3 扩展操作

如图 6.3.3.1 所示。该部分为下单后对下单界面及设置的追加操作。下单后清空 买卖是为了防止用户连续点击下单键从而多发出不需要的定单。

| 系统选项                 |                                                                                               |    |                                                        |  |  |  |  |  |  |
|----------------------|-----------------------------------------------------------------------------------------------|----|--------------------------------------------------------|--|--|--|--|--|--|
| 常规                   | 行情                                                                                            | 交易 |                                                        |  |  |  |  |  |  |
| 快速下单<br>辅助填单<br>下单外理 | <ul> <li>下单控制</li> <li>□ 下单后青空买卖</li> <li>□ 下单后定单类型设为限价</li> <li>□ 下单后取消港交所I+1 (外)</li> </ul> | 盘) | <ul> <li>下单后有效类型设力当日有效</li> <li>下单后取消强平(外盘)</li> </ul> |  |  |  |  |  |  |
| 扩展操作<br>消息设置         |                                                                                               |    |                                                        |  |  |  |  |  |  |
|                      |                                                                                               |    |                                                        |  |  |  |  |  |  |
|                      |                                                                                               |    |                                                        |  |  |  |  |  |  |
|                      |                                                                                               |    |                                                        |  |  |  |  |  |  |
|                      |                                                                                               |    |                                                        |  |  |  |  |  |  |
|                      |                                                                                               |    |                                                        |  |  |  |  |  |  |
|                      |                                                                                               |    |                                                        |  |  |  |  |  |  |

图 6.3.3.1

## 6.3.4 消息设置

如图 6.3.4.1 所示。该部分可设置提示信息的显示与否,以及是否进行声音 提示。

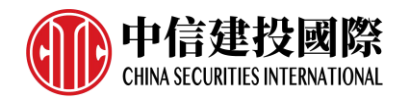

| 系统选项         |                                                                         |                                                                                             |                                                |                                        |  |  |  |
|--------------|-------------------------------------------------------------------------|---------------------------------------------------------------------------------------------|------------------------------------------------|----------------------------------------|--|--|--|
| 常规           | 行情                                                                      | 交易                                                                                          |                                                |                                        |  |  |  |
| 快速下单<br>辅助填单 | 「弹窗提示                                                                   |                                                                                             | <ul> <li>✓ 错误信息提示</li> <li>✓ 成交回报提示</li> </ul> |                                        |  |  |  |
| 扩展操作         | <ul> <li>声音提示</li> <li>☑ 已排队</li> <li>☑ 指令失败</li> <li>☑ 柜台消息</li> </ul> | <ul> <li>☑ 部分成交</li> <li>□ 已受理</li> </ul>                                                   | ☑ 完全成交<br>□ 待撒                                 | <ul><li>✓ 已撤单</li><li>✓ 交易断线</li></ul> |  |  |  |
|              | 下单人过速<br>下单人<br><u>关注的下单</u> /                                          | 2<br>2<br>2<br>2<br>2<br>2<br>2<br>2<br>2<br>2<br>2<br>2<br>2<br>2<br>2<br>2<br>2<br>2<br>2 |                                                |                                        |  |  |  |

图 6.3.4.1